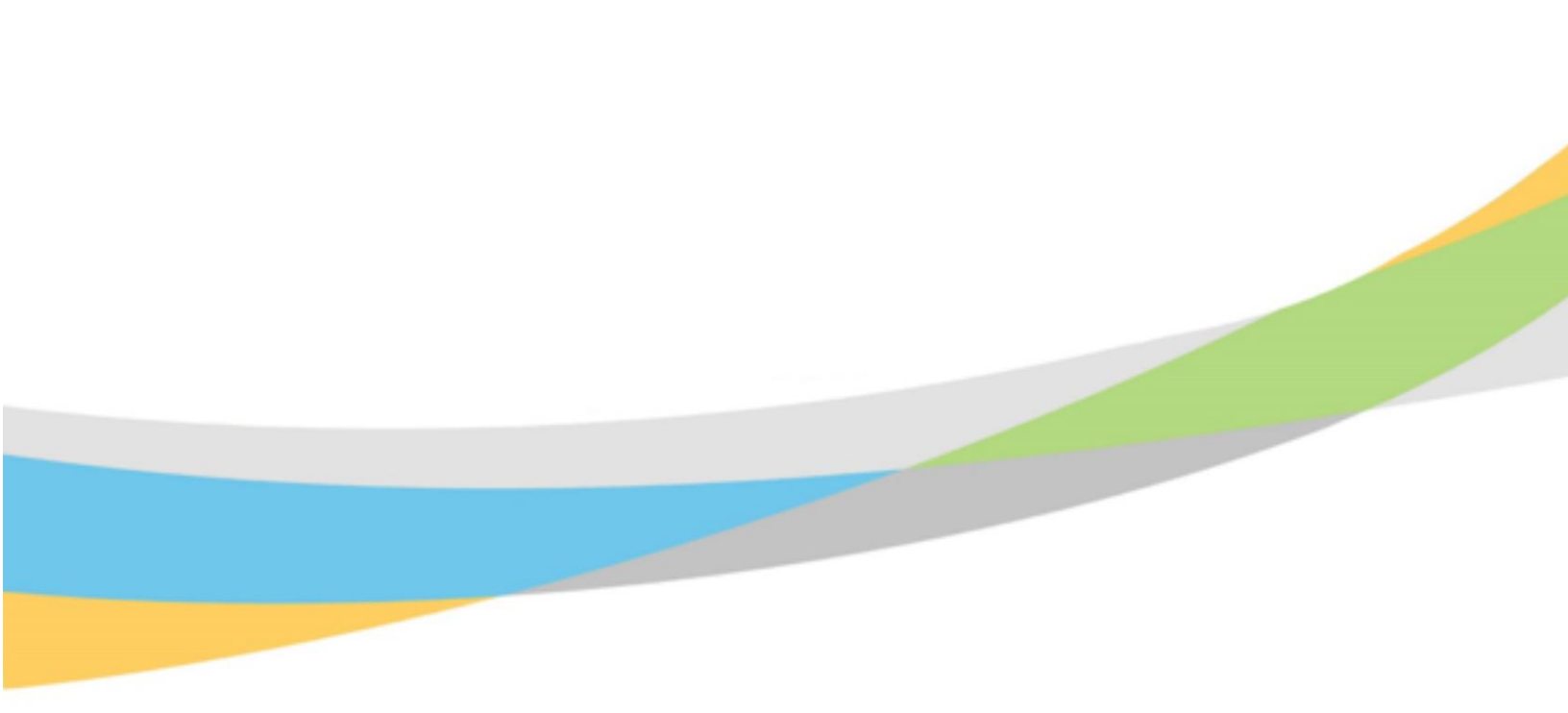

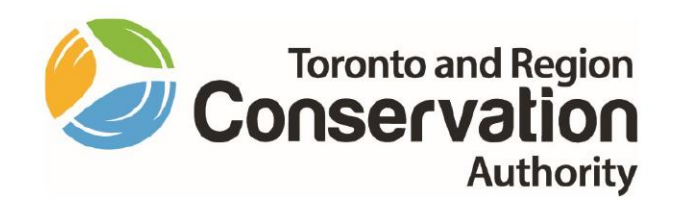

# Toronto and Region Conservation Authority (TRCA) Manager Training Aid – Dayforce Performance

January 2023

# **Purpose of Manager Training Aid**

This training aid will help you understand features of **Dayforce Performance** that you will use in your role a as manager to complete performance reviews for your direct reports during TRCA's Performance process, including:

- 1. Line-of-Sight to your employees' Performance items, such as Goals/Objectives, Competencies, Reviews and Development Plans.
- 2. Completing **Review Forms** for your employees.
- 3. Approval Process for review forms.

# CONTENTS

| Purpose of Manager Training Aid                          | 2  |
|----------------------------------------------------------|----|
|                                                          | Z  |
|                                                          | כ  |
|                                                          | 5  |
| Directional Resources and Related Documents              | 6  |
| TRCA Mission, Vision, Core Values and Core Behaviours    | 6  |
| Core Behaviours: Competencies                            | 7  |
| TRCA Strategic Plan 2023-2034 and TRCA Strategic Pillars | 8  |
| Business Unit Alignment                                  | 9  |
| Playbook                                                 | 10 |
| Launching Ceridian Dayforce                              | 12 |
| Manager Login Role                                       | 13 |
| Dayforce Performance Module Screens for Manager          | 14 |
| Goals Screen                                             | 14 |
| Goals – Period list                                      | 15 |
| Goal Start Date and Due Date – Best Practice             | 16 |
| Displaying Goal Details                                  | 17 |
| Goal Progress                                            | 18 |
| Goal Status                                              | 19 |
| Team List - Span of Control                              | 20 |
| Competencies Screen                                      | 21 |
| Competency Assignment Matrix                             | 22 |
| Development Plan Screen                                  | 23 |
| Reviews Screen                                           | 25 |
| Reviews – Span of Control and Indirect Employees         | 25 |
| Reviews Filter                                           | 27 |
| Reviews Screen: Review Form                              | 31 |
| Review Form – Goals and Development Plans                | 32 |
| Performance Review Form Sections                         | 34 |
| View More / View Less                                    | 34 |
| Mid-year Review Form                                     | 37 |
| Goals Evaluation                                         | 37 |
| Competency Evaluation                                    | 38 |

| Development Plans Evaluation           | 39 |
|----------------------------------------|----|
| Mid-year Review – Form Routing Process | 40 |
| Visibility                             | 40 |
| Reopen                                 | 40 |
| Preview/Submit                         | 41 |
| Employee Signature                     | 44 |
| Manager Signature                      | 44 |
| Year-end Review Form                   | 46 |
| Performance Evaluation Rating Matrix   | 46 |
| Goals Evaluation                       | 47 |
| Competency Evaluation                  | 48 |
| Career and Development Planning        | 49 |
| Development Plan Evaluation            | 50 |
| Year-end Review – Approval Process     | 51 |
| Reopen                                 | 51 |

# **Dayforce Performance**

**Dayforce Performance** is designed to support Toronto and Region Conservation Authority ("TRCA") in its Performance Development process. It includes features to help employees and managers with:

- Goal/Objective Setting
- Competency Development
- Performance and Career Development Planning

### **TRCA Performance**

TRCA's Performance Development Program is based on open and ongoing dialogue, feedback, and support throughout an employee's career. Key foundational pillars of the program include:

- Operationalizing employee work activities through Goals/Objectives that are aligned to TRCA's Strategic Pillars and Strategic Outcomes.
- Formalized Competencies to align individual behavior and actions with TRCA's Core Behaviours.
- Career and Development Planning with the primary purpose of improving employee job performance and supporting employees to reach short and long-term career development goals.

### **Directional Resources and Related Documents**

TRCA's Performance Development Program incorporates elements that are aligned with TRCAs underlying governing mandates and operational objectives.

### TRCA Mission, Vision, Core Values and Core Behaviours

Located on TRCA's public website under **About TRCA** webpage, TRCA's Core Behaviours are incorporated in TRCA's Performance Development Program and translate to competencies expected of all employees.

| Link to: | <b>IRCA Mission, Vision, Core Values and Core Behaviours</b>                                                                                                    |  |
|----------|----------------------------------------------------------------------------------------------------|--|
|          |                                                                                                    |  |
|          | <ul> <li>C O I trackaldout/</li> <li>R I C A Start Hub - V O Documents - Cherlo D Centain Education. I Deptorer Production C Centain Deptorer Fu.</li> <li>R I C O D A Road I C A Start Hub - V O Documents - Cherlo D Centain Education. I Deptorer Production C Centain Deptorer Fu.</li> <li>R I C D D D D D D D D D D D D D D D D D D</li></ul>                                                                                                    |  |
|          | <section-header><section-header><section-header><section-header><section-header><section-header><section-header><section-header><section-header><section-header><section-header></section-header></section-header></section-header></section-header></section-header></section-header></section-header></section-header></section-header></section-header></section-header>                                                                                                    |  |
|          | <section-header><section-header><text><section-header><section-header><section-header><section-header><section-header><section-header><section-header><section-header><section-header><section-header><text><text><text><section-header></section-header></text></text></text></section-header></section-header></section-header></section-header></section-header></section-header></section-header></section-header></section-header></section-header></text></section-header></section-header> |  |

### Core Behaviours: Competencies

TRCA's Performance Development Program encompasses formalized Competencies to align individual behavior and actions with TRCA's Core Behaviours.

A detailed outline of Core Behaviours is located on the **Staff Hub** under **Human Resources** > **Performance Development Resources**.

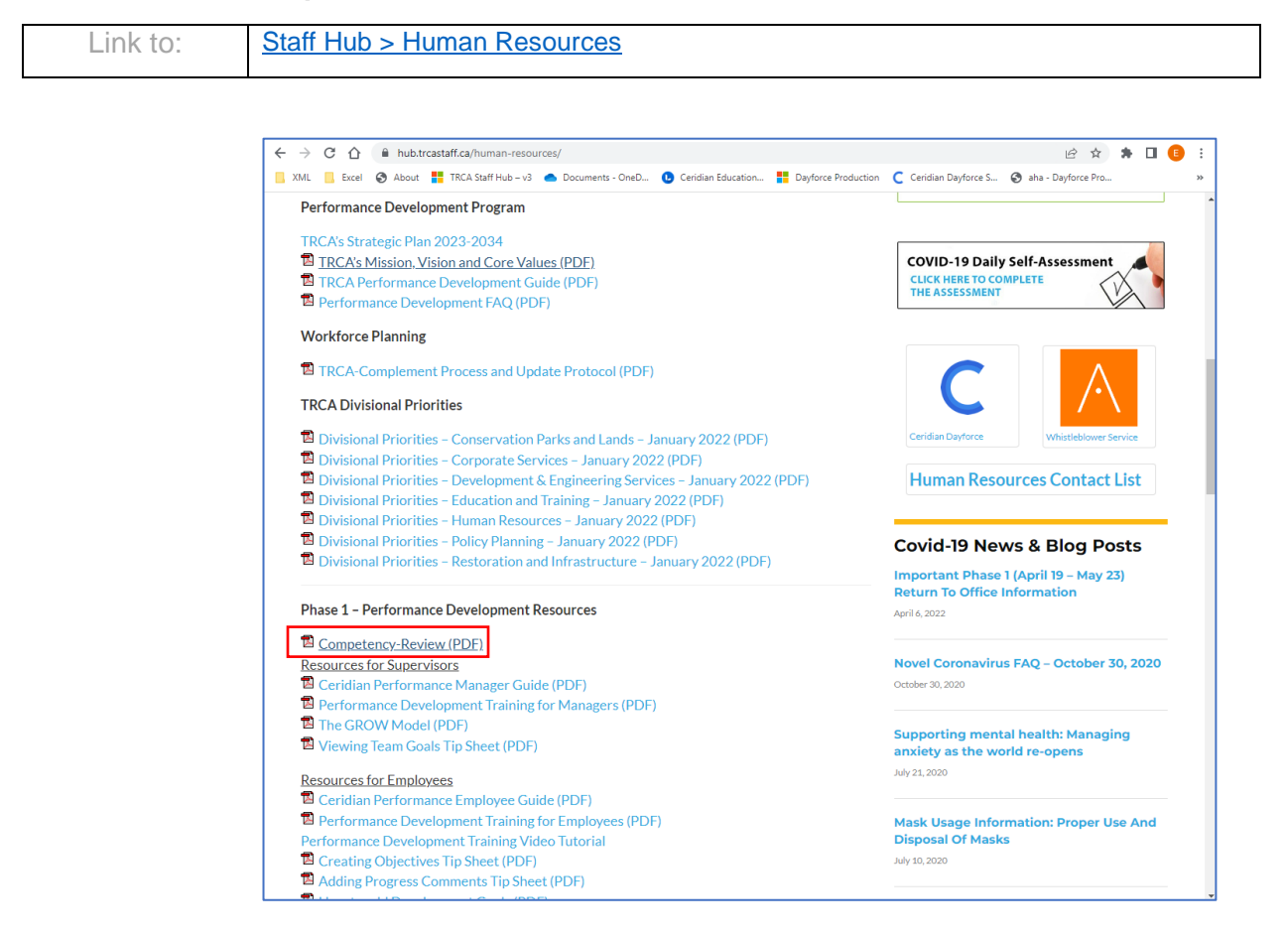

### TRCA Strategic Plan 2023-2034 and TRCA Strategic Pillars

Located on TRCA's public website under **About TRCA** > **Governance Reports** webpage. There is also a link to download a PDF file version of the TRCA 2023-2034 Strategic Plan. The plan is also included on the internal **Strategic Business Planning and Performance** webpage.

It is a living document that guides TRCA towards its desired outcomes. A new plan starting in 2023, it orients around four strategic pillars and 12 strategic outcomes. The four pillars are included in TRCA's Performance Development Program as Goal Categories that must be set for every goal recorded. Core Behaviours are also listed in TRCA's Strategic Plan.

A summarized version of The Strategic Pillars and Strategic Outcomes is also included on the **Staff Hub** website under **CEO Update** in a November 2022 update.

| Link to: | Strategic Plan 2023-2034                    | TRCA Strategic Pillars |
|----------|---------------------------------------------|------------------------|
| Link to: | Strategic Business Planning and Performance |                        |

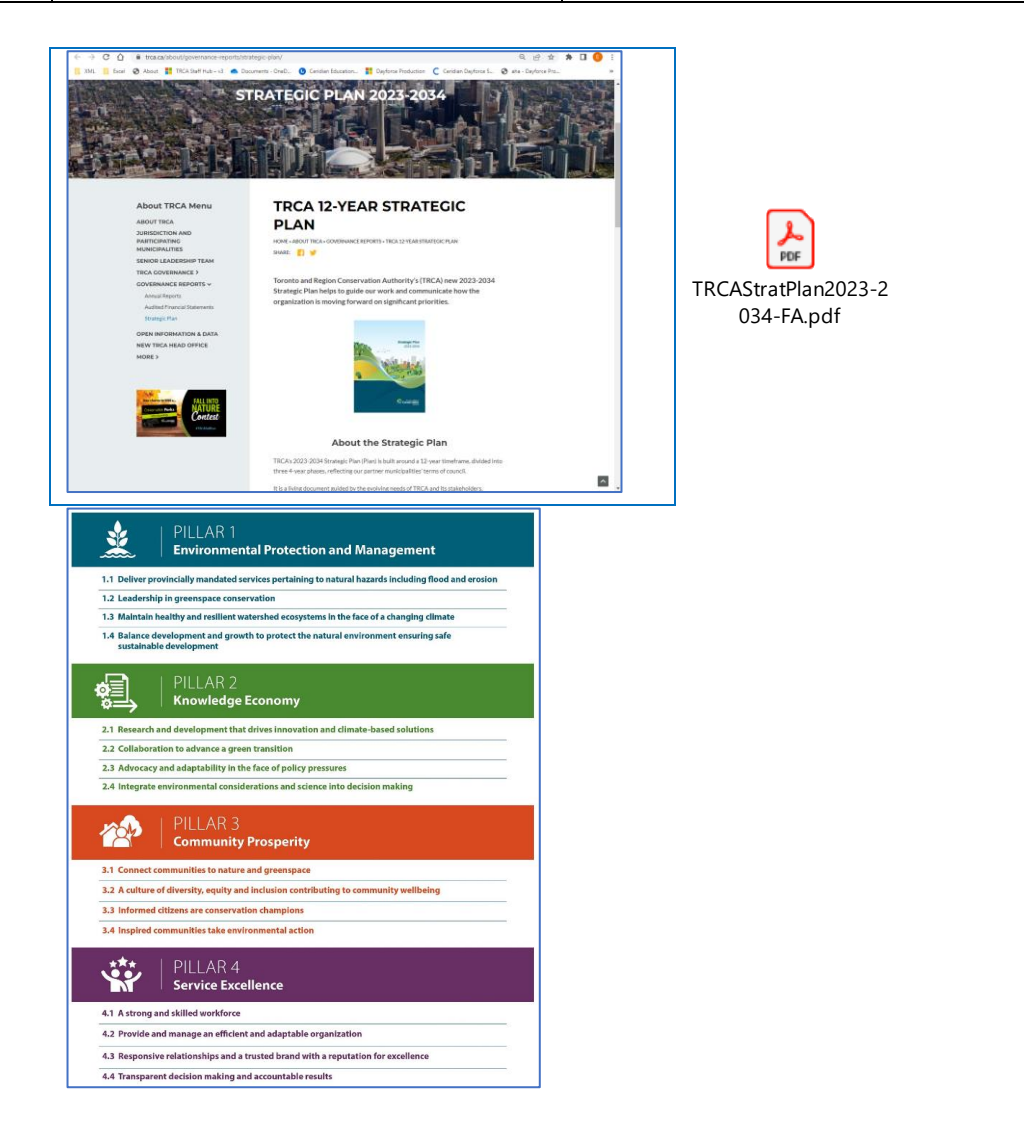

### **Business Unit Alignment**

A Business Unit Alignment Chart that cross references how your division and business unit goals align with the Strategic Plan Pillars and Outcomes.

Located on the Staff Hub website under a January 10, 2023, CEO Update.

| Link to: | Located on the <b>Staff Hub</b> website under a January 10, 2023, <b>CEO Update</b> webpage. |
|----------|----------------------------------------------------------------------------------------------|
|          | Welcoming 2023 - Business Unit Alignment                                                     |
| Link to: | Located on the Strategic Business Planning and Performance webpage.                          |
|          | Strategic Business Planning and Performance                                                  |
|          | Business Unit Alignment Chart                                                                |

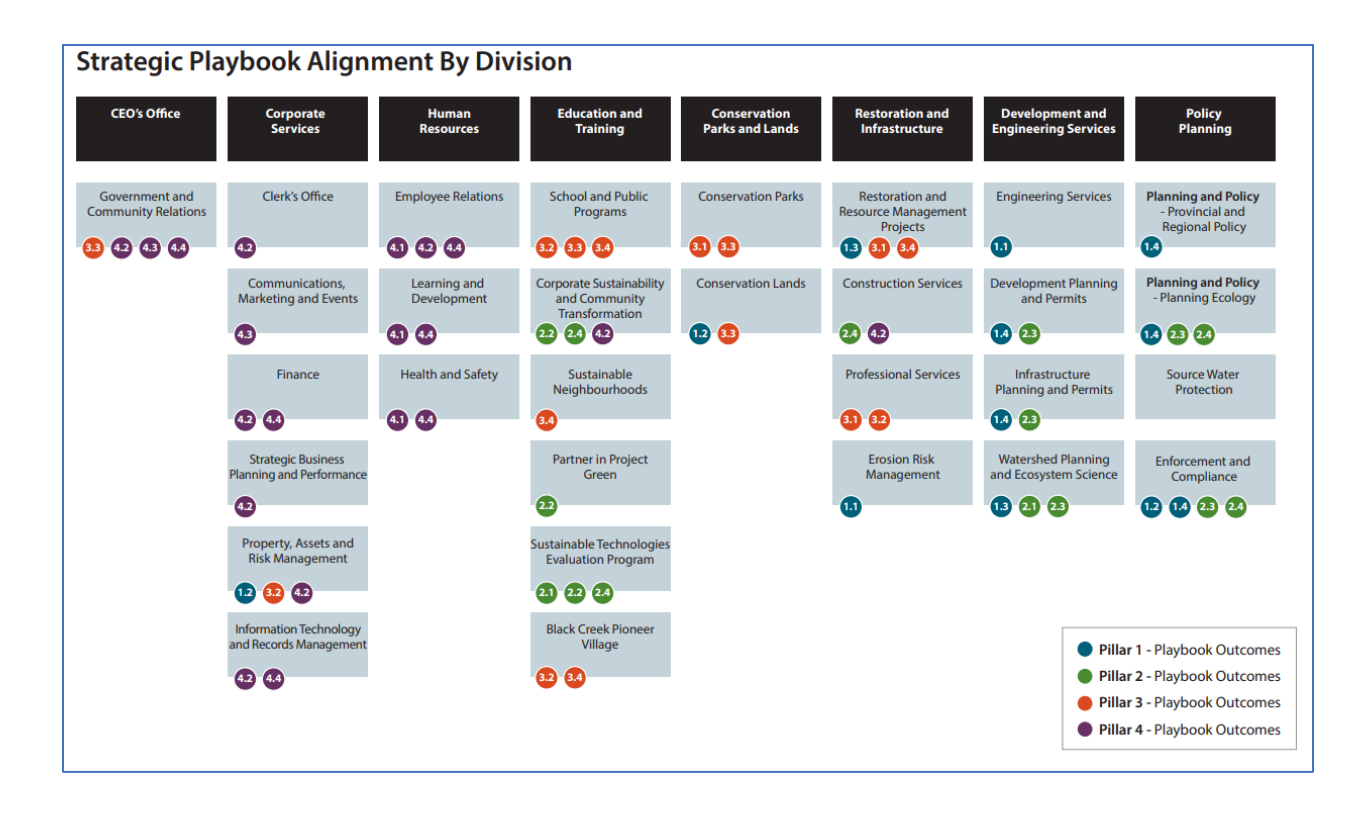

### Playbook

The Playbook is TRCA's living implementation plan. It operationalizes a 12-year plan into shorter, four-year phases. The Playbook is organized by Pillars and Outcomes and should inform annual business unit planning as well as performance development program objective setting. The Playbook will be updated regularly and is available on the dedicated Staff Hub SBPP hub space page.

| Link to: | Located on the <b>Staff Hub</b> website under a January 10, 2023, <b>CEO Update</b> webpage. |
|----------|----------------------------------------------------------------------------------------------|
|          | Welcoming 2023 - Playbook                                                                    |
| Link to: | Located on the Strategic Business Planning and Performance webpage.                          |
|          | Strategic Business Planning and Performance                                                  |
|          | Playbook (Excel)                                                                             |

| File Home Inse                                                                                                    | File Home Insert Page Layout Formulas Data Review View Automate Developer Help LASERRICHE ACROBAT Power Pivot 🖵 Comments 🖾 Share 🚽                                                                                                    |                                                                                                    |                                                                                          |                                                                                                    |                                                                                                    |  |  |
|----------------------------------------------------------------------------------------------------|----------------------------------------------------------------------------------------------------|----------------------------------------------------------------------------------------------------|------------------------------------------------------------------------------------------|----------------------------------------------------------------------------------------------------|----------------------------------------------------------------------------------------------------|--|--|
| <sup>1</sup> ∕ →<br><sup>1</sup> ∕ →<br><sup>1</sup> / →<br><sup>1</sup> / | $\begin{array}{c c} & & & \\ & & & \\ & & & & \\ & & & & \\ & & & & \\ & & & & \\ & & & & \\ & & & & \\ & & & & \\ & & & & \\ & & & & \\ & & & & \\ & & & & \\ & & & &$ | $ \begin{array}{c c} A^{*} & \equiv \equiv \equiv \Rightarrow & & & & & & \\ \hline B^{*} & \equiv \equiv \equiv \equiv \pm \pm \pm \pm \pm \pm \pm \pm \pm \pm \pm \pm \pm \pm \pm$ | v % 9 60 20<br>Conditional Formatting ~ Table:                                           | as Cell<br>Styles $\downarrow$ $\blacksquare$ Insert $\checkmark$ $\searrow$ $\land$ $Z$ $\bigcirc$ $Z$ $\bigcirc$ Sort 8<br>$\blacksquare$ Format $\checkmark$ $\bigcirc$ $\checkmark$ Filter $\checkmark$ Cell | Select v<br>a Analyze<br>Select v<br>A nalyze<br>Data<br>Sensitivity<br>Sensitivity<br>V<br>Sensitivity                                                                                                    |  |  |
|                                                                                                    |                                                                                                    | tar Angrinen tar                                                                                                    | Humber (a Styles                                                                         | Const Const                                                                                                    |                                                                                                    |  |  |
| AZ ~ : .                                                                                                    |                                                                                                    | c.                                                                                                    | D                                                                                        | E                                                                                                    | E                                                                                                    |  |  |
| 1                                                                                                    | STRATEGIC PLAN - OUTCOME STATE                                                                                                    | MENT                                                                                                    | PERFORMANCE INDICATOR (12 YEAR)                                                          | L                                                                                                    | ·                                                                                                    |  |  |
| 2                                                                                                    | 1.1 Deliver provincially mandated<br>service pertaining to flood and<br>erosion hazards<br>"Conducting all provincially mandated<br>services pertaining to flood, erosion<br>and hazards - Flood Risk<br>Udentification, warning, and miligation<br>Erosion inventory & Monitoring - Green<br>Initiastructure & Capital Works Projects<br>- Public Outreach                                                                                                    |                                                                                                    | % of known flood and erosion risks that will be miligated with active or funded projects |                                                                                                    |                                                                                                    |  |  |
| 3 (DIVISION/BU/NAME)                                                                                                    | PLAYBOOK                                                                                                    | IMPACT - FIRST TERM - THIS IS WHAT YOU<br>ARE TRYING TO ACHIEVE IN THE FIRST 4<br>YEARS                                                                                              | TARGET IMPACT METRIC - YOU WILL<br>REPORT ON THIS AT THE END OF THE FIRST<br>TERM        | Target # for Term 1 (2026)                                                                                                    | ACTION - ANNUAL STEPS TO ACHIEVE<br>COLUMN "C"                                                                                                    |  |  |
| RI.ERM.AD                                                                                                    |                                                                                                    | Reduce risks to people and property through a<br>well-managed network of erosion control<br>structures                                                                               | % of TRCA's erosion control structural network<br>in acceptable condition                | 65% (80% is longer term target)                                                                                                    | Complete asset management report                                                                                                    |  |  |
| RI.ERM.AD                                                                                                    |                                                                                                    | Develop erosion risk mapping and screening<br>tools using high-accuracy remote sensing<br>data (LiDAR, photogrammetry, etc.)                                                         | % of TRCA's jurisdiction with recent data (less than 2 years old)                        | 85%                                                                                                    | Acquire LiDAR or other relevant datasets at a<br>more frequent interval in order to improve<br>erosion risk mapping and accuracy through<br>remote sensing data (LiDAR,<br>photogrammetry, etc.) screening tools |  |  |
| DES.ENGINEERING.A                                                                                                    |                                                                                                    |                                                                                                    | % of dams with a condition assessment from<br>fair to good                               | 80%                                                                                                    | Operate and maintain 12 dams according to regulatory standards                                                                                                    |  |  |
| 7 D<br>DES.ENGINEERING.A                                                                                                    |                                                                                                    |                                                                                                    |                                                                                          |                                                                                                    | to conduct rigorous inspections<br>Train staff to conduct proper inspections of #                                                                                                    |  |  |
| 9 DES.ENGINEERING.A                                                                                                    |                                                                                                    | Meet industry/regulatory/performance<br>standards and criteria for management of<br>TRCA flood-control infrastructure                                                                |                                                                                          |                                                                                                    | Operate and maintain 8 dikes according to<br>regulatory requirements                                                                                                    |  |  |
| 10 D<br>DES.ENGINEERING.A                                                                                                    |                                                                                                    |                                                                                                    | % of dikes with a condition assessmenent from                                            | 80%                                                                                                    | to conduct rigorous inspections<br>Train staff to conduct proper inspections of<br>dike structures                                                                                                    |  |  |
| DES.ENGINEERING A                                                                                                    |                                                                                                    |                                                                                                    | % of Km of flood control channels with a condition assessmenent from fair to good        | 8                                                                                                    | Operate and maintain 11.5 km of flood control<br>channels according to regulatory<br>requirements<br>Routine cleaning of debris and sediment from                                                                |  |  |
| ←→ 1.1                                                                                                    | 1.2 1.3 1.4 2.1 2.2 2                                                                                                    | 2.3 2.4 3.1 3.2 3.3 3.4 4.                                                                                                    | 1   4.2   4.3   4.4   Addi 🕂 :                                                           | •                                                                                                    | Þ                                                                                                    |  |  |
| Ready 🐻 🎇 Accessi                                                                                                    | bility: Investigate                                                                                                    |                                                                                                    |                                                                                          | G Display Settings                                                                                                    | III III+ 80%                                                                                                    |  |  |

PDF versions of the Paybook specific to your division are also available.

| Located on the Strategic B | Business Planning an | nd Performance webpage. |
|----------------------------|----------------------|-------------------------|
|----------------------------|----------------------|-------------------------|

| Link to: | Government and Community Services    |
|----------|--------------------------------------|
| Link to: | Corporate Services                   |
| Linktor  |                                      |
| LINK to: | Human Resources                      |
| Link to: | Conservation Parks and Lands         |
| Link to: | Restoration and Infrastructure       |
| Link to: | Development and Engineering Services |
| Link to: | Policy Planning                      |
| Link to: | Education and Training               |

# Launching Ceridian Dayforce

You can launch **Dayforce** by clicking on the **Dayforce** link on TRCA's Staff Hub.

| © a a mutorostation<br>© TRCA Staff Hub - v3 ● Documents - OneD. | Ceridian Education Dayforce_test          |                  | Hub Spaces   Staff I | Directory   Tools & | Resources   Logout | * |
|------------------------------------------------------------------|-------------------------------------------|------------------|----------------------|---------------------|--------------------|---|
| Hub<br>Home CEO Update                                           | Authority<br>News Human Resources Support | • More •         | Search the           | e Staff Hub         | ٩                  |   |
| Recent News                                                      |                                           | TRCA's Mi        | ssion, Vision        | and Core Valu       | ues (PDF)          |   |
| Update from Marketing                                            | & Events                                  | TRCA's Str       | ategic Plan (F       | PDF)                |                    |   |
| TRCA staff eligible to red                                       | ceive 10% off school closure day camps    | 11(0)(0)0(1      | acegie i fair (i     | 517                 |                    |   |
| Social Committee- 2019                                           | Winter Update                             |                  | 1                    |                     |                    |   |
| The Pancake Breakfast:                                           | A TRCA Festive Tradition                  |                  | ks                   |                     |                    |   |
| Happy Holidays!                                                  |                                           |                  | C                    | 0 M                 |                    |   |
| More news >                                                      |                                           | ITM Service Desk | Ceridian Dayforce    | Outlook             | Safety 24/7        |   |
| Blog Posts from                                                  | TRCA Staff                                |                  |                      |                     | cecarring          |   |
| Announcement of Sched                                            | uled Maintenance for TRCA Enterprise      | docebo           | AGRESSO              | <b>©</b> SCRIBE     | Laserfiche         |   |

You can also copy and paste the link below into your browser's address bar.

<u>http://dayforce.trcastaff.ca/</u>

# Manager Login Role

To complete performance reviews for your direct reports – input comments and ratings - you log in under your **Manager** (or **Supervisor**) user role.

| s | elect Role                                |  |
|---|-------------------------------------------|--|
|   | <ul> <li>Manager</li> </ul>               |  |
|   | <ul> <li>Employee - Time Entry</li> </ul> |  |
|   | Next                                      |  |

**Dayforce** opens with the **Home** screen displayed. Click the **Performance** icon on the Home screen to access **Dayforce Performance**.

| = *                                             |                       | <mark>Test Si</mark><br>Ho               | ite (63.3)<br>ome      |         | 표 Q 😡 🖉                       | ма тв     |
|-------------------------------------------------|-----------------------|------------------------------------------|------------------------|---------|-------------------------------|-----------|
| Tisa Beyer<br>Senior Manager,<br><u>Profile</u> | Community Partnership |                                          |                        |         |                               |           |
| Multi-Week                                      | Orboarding            | Pay Approve                              | Performance            | Profile | Projects                      |           |
| Calendar                                        | Employees             | Checklist                                |                        |         |                               | 🗘 Edit    |
| My Team Bruno Neffren Analyst. Community        | Partners Stell        | <b>a Dumont</b><br>ct Manager, Community | Coordinator, Community | Liat    | View H                        | ierarchy. |
| Pending Actions                                 | Acti                  | ons Events                               | Balances Bookmarks     |         | View all actions in Message C |           |
|                                                 |                       |                                          |                        |         |                               |           |

If the icon is not on your screen, click the Menu button (<sup>[]</sup>) at the top left-hand corner of the screen and select **Performance** from the menu to access **Dayforce Performance** 

| $\times$ |                                        |    |
|----------|----------------------------------------|----|
| •        | Development Planning and Permits (HO/D | 8. |
| *        | Home                                   |    |
| \$       | Schedules                              |    |
| £        | Timesheets                             |    |
| ۲        | Profile                                |    |
| ø        | Pay Approve Checklist                  |    |
|          | Multi-Week Calendar                    |    |
| *        | Performance                            |    |
| ŧ≡       | Projects                               |    |
| Q        | Recruiting                             |    |
| Ċ        | Onboarding                             | ×  |
|          | Data & Analytics                       | v  |

# **Dayforce Performance Module Screens for Manager**

When you access the Dayforce Performance module under your **Manager** user role, the module includes the following screens. Each screen is a tab.

| Goals             | Lists your direct reports and the goals they created in their <b>Goals</b> screen.                                                                       |
|-------------------|----------------------------------------------------------------------------------------------------|
| Competencies      | Lists your direct reports and the <b>Competencies</b> that are assigned to them.                                                                         |
| Reviews           | Includes performance review forms that are assigned to your<br>employees. You use these forms to record comments and<br>ratings for your direct reports. |
| Development Plans | Includes development plans your employees set up, for example to track career development and performance improvement.                                   |

### **Goals Screen**

The **Goals** screen always displays first by default when you access the **Performance** module under your Manager user role.

The screen displays the goals / objectives your employees recorded.

If you are on one of the other screens when you are in the Performance module, click the Goals button in the ribbon to display the **Goals** screen.

There is a Team Goals button under the Goals button, an indication that that you are viewing your team's / employees' (i.e., direct report) goals. The information in this view lists your employee's name and related status details of their goals.

| Goals<br>Team Goals | competencies Reviews Development Plans            |                  |                  |              |              |                |            |  |
|---------------------|---------------------------------------------------|------------------|------------------|--------------|--------------|----------------|------------|--|
| Period Current Ye   | Year   Team My Direct Reports                     | Group By Employe | ves v            |              |              |                |            |  |
|                     | Bruno Neffren     Analyst, Community Partners     | Not started<br>0 | In Progress<br>1 | At Risk<br>2 | Overdue<br>0 | Completed<br>0 | Total<br>3 |  |
|                     | ✓ Stella Dumont<br>Project Manager, Community     | Not started 0    | In Progress<br>0 | At Risk<br>3 | Overdue<br>0 | Completed<br>0 | Total<br>3 |  |
|                     | ✔ Twanna Ranbishou<br>Coordinator, Community Liai | Not started<br>0 | In Progress<br>0 | At Risk<br>3 | Overdue<br>0 | Completed<br>0 | Total<br>3 |  |
|                     |                                                   |                  |                  |              |              |                |            |  |
|                     |                                                   |                  |                  |              |              |                |            |  |
|                     |                                                   |                  |                  |              |              |                |            |  |

### Goals - Period list

You select a value in the **Period** list to filter goals by year based on the Goal Start Date (i.e., 'Previous Year', 'Current Year', 'Next year', 'Future Periods').

| ≡                | *                                                            |                                                 |                    | Test Site (63.3)<br>Performance |              |              | 逐              | ର 😧 😋      | м ТВ |
|------------------|--------------------------------------------------------------|-------------------------------------------------|--------------------|---------------------------------|--------------|--------------|----------------|------------|------|
| Goals<br>Team Go | Competencies I                                               | Reviews Development Plans                       |                    |                                 |              |              |                |            |      |
| Period C         | Current Year                                                 | Team My Direct Reports 🔹 🔻                      | Group By Employees | v                               |              |              |                |            |      |
|                  | Future Periods Next Year Current Year Previous Year Archived | Bruno Neffren<br>Analyst, Community Partners    | Not started<br>0   | In Progress<br>1                | At Risk<br>2 | Overdue<br>0 | Completed<br>0 | Total<br>3 |      |
|                  | ~ (1                                                         | Stella Dumont<br>Project Manager, Community     | Not started 0      | In Progress<br>O                | At Risk<br>3 | Overdue<br>0 | Completed<br>0 | Total<br>3 |      |
|                  | ~ (1)                                                        | Twanna Ranbishou<br>Coordinator, Community Liai | Not started<br>0   | In Progress<br>O                | At Risk<br>3 | Overdue<br>0 | Completed<br>0 | Total<br>3 |      |
|                  |                                                              |                                                 |                    |                                 |              |              |                |            |      |
|                  |                                                              |                                                 |                    |                                 |              |              |                |            |      |
|                  |                                                              |                                                 |                    |                                 |              |              |                |            |      |

### Goal Start Date and Due Date - Best Practice

Ensure both the 'Goal Start Date' and 'Due Date' that are recorded by your employee fall in the same calendar year.

Even if the same goal spans multiple years, ensure that your employee records the previous goal entry with a Due Date equal to '<u>December 31, 20XX</u>' and that a new entry for the goal be recorded for the following year accordingly.

Dayforce Performance does allow dates to be recorded for a goal to span more than one year, but there is a small chance the review form will not pick up the goal when this is the case.

| Add Goal                |                                                                                                    | × |
|-------------------------|----------------------------------------------------------------------------------------------------|---|
| Add Goal - English (US) | Name *                                                                                                    |   |
|                         | Description                                                                                                    |   |
|                         | <ul> <li></li></ul>                                                                                                | _ |
|                         | Start Date *                                                                                                    |   |
|                         | 1/1/2023         iiii         1/2/31/2023                                                                          |   |
|                         | Measure Type *                                                                                                    |   |
|                         | Select an Option v                                                                                                 |   |
|                         | Language<br>Select the languages that you want this goal to be available in.<br>Finglish (US)<br>Français (Canada) |   |
| Save as Draft           | ✓ Finish Cancel                                                                                                    |   |

Best practice is that the 'Goal Start Date' and 'Due Date' recorded fall in the same calendar year.

### **Displaying Goal Details**

You display a list of the goals that your employees are working on by clicking the arrow next to their **Name**. A panel appears for each goal.

| ≡ *               |                                                 |                    | Test Site (63.)<br>Performanc | <mark>3)</mark><br>e            |              |                | 基 Q | 0          | ۲ | ×9 | ТВ |
|-------------------|-------------------------------------------------|--------------------|-------------------------------|---------------------------------|--------------|----------------|-----|------------|---|----|----|
| Goals Competencie | s Reviews Development Plans                     |                    |                               |                                 |              |                |     |            |   |    |    |
| Team Goals        |                                                 |                    |                               |                                 |              |                |     |            |   |    |    |
| Period Next Year  | Team My Direct Reports     v                    | Group By Employees | Ŧ                             |                                 |              |                |     |            |   |    |    |
|                   | Bruno Neffren<br>Analyst, Community Partners    | Not started<br>3   | In Progress<br>O              | At Risk<br>O                    | Overdue<br>0 | Completed<br>0 |     | Total<br>3 |   |    |    |
|                   | ✔ Goal 1 - 2023                                 |                    |                               | Period<br>1/1/2023 - 12/31/2023 | Not Started  |                | 0%  |            |   |    |    |
|                   | ✔ Goal 2 - 2023                                 |                    |                               | Period<br>1/1/2023 - 12/31/2023 | Not Started  |                | 0%  |            | - |    |    |
|                   | ✔ Goal 3 - 2023                                 |                    |                               | Period<br>1/1/2023 - 12/31/2023 | Not Started  |                | 0%  |            | - |    |    |
| •                 | Stella Dumont<br>Project Manager, Community     | Not started<br>3   | In Progress<br>O              | At Risk<br>O                    | Overdue<br>0 | Completed<br>0 |     | Total<br>3 |   |    |    |
| ~ (               | Twanna Ranbishou<br>Coordinator, Community Liai | Not started<br>3   | In Progress<br>0              | At Risk<br>O                    | Overdue<br>0 | Completed<br>0 |     | Total<br>3 |   |    |    |

You display the description / contents of each goal by clicking the arrow next to the **Goal Name**. The panel for the Goal expands.

| E A Performance                                                                                                    | 壆 | Q | 0          | ۲ | ≥ | ТВ |
|----------------------------------------------------------------------------------------------------|---|---|------------|---|---|----|
| Goals Competencies Reviews Development Plans                                                                                                    |   |   |            |   |   |    |
| Team Goals                                                                                                    |   |   |            |   |   |    |
| Period Next Year   Team My Direct Reports   Group By Employees                                                                                                    |   |   |            |   |   |    |
| Bruno Neffren         Not started         In Progress         At Risk         Overdue         Completed           Analyst, Community Partners         3         0         0         0         0                                                                                                    |   |   | Total<br>3 |   |   | Â  |
| Figure 1         2023         Period         Not Started           1/1/2023 - 12/31/2023         Image: Comparison of the started started | 0 | % |            | • |   |    |
| Description<br>Use the SMART method of create Goals/Objectives.<br>S - specific<br>M - measurable<br>A - attainable<br>R - relevant<br>T - time-based<br>Goal Category<br>Pillar 2 - Knowledge Economy<br>Greated By<br>Bruno Neffren                                                                                                    |   |   |            |   |   |    |
| ✓ Goal 2 - 2023           Period         Not Started           1/1/2023 - 12/31/2023         ●                                                                                                    | 0 | % |            | • |   |    |
| ✓ Goal 3 - 2023           Period         Not Started           1/1/2023 - 12/31/2023         ●                                                                                                    | 0 | % |            | • |   |    |
| Stella Dumont         Not started         In Progress         At Risk:         Overdue         Completed           Project Manager, Community         3         0         0         0         0         0                                                                                                    |   |   | Total<br>3 |   |   |    |

### **Goal Progress**

Your employee updates the goal Progress percentage on their Goals screen.

Once the employee makes the update, it is reflected in your view of their goals.

| Test Site (63.3)                                                                                                    | 壆 Q  | 0          | 0 | ×. | ТВ |
|----------------------------------------------------------------------------------------------------|------|------------|---|----|----|
| Goals Competencies Reviews Development Plans                                                                                                    |      |            |   |    |    |
| Team Goals Perind Next Year  Team Mr Direct Reports  Team Stroug By Employees  Team Mr Direct Reports  Team Stroug By Employees  Team Stroug By Employees  Team Stroug By Empl |      |            |   |    |    |
|                                                                                                    |      |            |   |    |    |
| Bruno Neffren         Not started         In Progress         At Risk         Overdue         Completed           Analyst, Community Partners         0         3         0         0         0                                                                                                    |      | Total<br>3 |   |    |    |
| ▲ Goal 1 - 2023 Period In Progress In Progress                                                                                                    | 25 % |            | • |    |    |
| Description<br>Use the SMART method of create Goals/Objectives.<br>S - specific<br>M - measurable<br>A - attainable<br>R - relevant<br>T - time-based<br>Goal Category Created By                                                                                                    |      |            |   |    |    |
| Pillar 2 - Knowledge Economy Bruno Neffren                                                                                                    |      |            |   |    |    |
| ✓ Goal 2 - 2023 Period In Progress<br>1/1/2023 - 12/31/2023                                                                                                    | 25 % |            | • |    |    |
| ✓ Goal 3 - 2023           Period         In Progress           1/1/2023 - 12/31/2023         ●                                                                                                    | 50 % | •          |   |    |    |
| Stella Dumont         Not started         In Progress         At Risk         Overdue         Completed           Project Manager, Community         3         0         0         0         0                                                                                                    |      | Total<br>3 |   |    | Ţ  |

### **Goal Status**

Dayforce automatically displays the progress *status* for each goal by using a colour-coded bar on the left edge of the goal panel.

Gray: Not Started. The goal is 0% completed.

Green: Completed. The goal is 100% completed.

Blue: In Progress. The goal is on track to be completed by the due date.

Red: Overdue. The goal has passed the due date and is not completed.

Orange: At Risk. The goal progress is 10% or more behind the expected progress, calculated by an algorithm that projects progress based on Start Date and the Due Date.

| At Risk     | The goal progress is 10% or more behind the expected progress. |  |
|-------------|----------------------------------------------------------------|--|
| Overdue     | The goal has passed the due date and is not completed.         |  |
| In Progress | The goal is on track to be completed by the due date.          |  |
| Not Started | The goal is 0% completed.                                      |  |
| Completed   | The goal is 100% completed.                                    |  |

| ≡ #                 |                                                 |                    | Test Site (63.3<br>Performanc | <mark>3)</mark><br>e            |              |                | 业 Q    | 00         | ⊠⊕ | ТВ |
|---------------------|-------------------------------------------------|--------------------|-------------------------------|---------------------------------|--------------|----------------|--------|------------|----|----|
| Goals Competenci    | es Reviews Development Plans                    |                    |                               |                                 |              |                |        |            |    |    |
| Team Goals          |                                                 |                    |                               |                                 |              |                |        |            |    |    |
| Period Current Year | • Team My Direct Reports •                      | Group By Employees | Ŧ                             |                                 |              |                |        |            |    |    |
| <b>^</b> (          | Bruno Neffren<br>Analyst, Community Partners    | Not started<br>0   | In Progress<br>1              | At Risk<br>2                    | Overdue<br>0 | Completed<br>0 |        | Total<br>3 |    |    |
|                     | ✔ Goal 1                                        |                    |                               | Period<br>1/1/2022 - 12/31/2022 | In Progress  |                | 951 96 |            |    |    |
|                     | ✔ Goal 2                                        |                    |                               | Period<br>1/1/2022 - 12/31/2022 | At Risk      | 5              | 350    | ]          |    |    |
|                     | ✔ Goal 3                                        |                    |                               | Period<br>1/1/2022 - 12/31/2022 | At Risk      | •              | 75 %   |            |    |    |
| ~ (                 | Stella Dumont<br>Project Manager, Community     | Not started<br>0   | In Progress<br>0              | At Risk<br>3                    | Overdue<br>0 | Completed<br>0 |        | Total<br>3 |    |    |
| ~ (                 | Twanna Ranbishou<br>Coordinator, Community Liai | Not started 0      | In Progress<br>0              | At Risk<br>3                    | Overdue<br>0 | Completed<br>0 |        | Total<br>3 |    |    |

### Team List - Span of Control

By default, the employee list shown within the (**Team) Goals** tab displays only the employees that report directly to you. However, you can use the **Team list** to display your indirect employees. This drop-down list displays the names of all the managers that report to you (or to which you have access because of Location Access).

If you have a span of control greater than one level or Location Access, then in the **Team list** drop-down list you can select a name of a manager under you and the application will display that manager's direct reports for the specified period.

| ≡ *                   |                                                                          | (Test Site (63.3))<br>Performance | 基 ( | ۹ |           | > 🗠 | MB |
|-----------------------|--------------------------------------------------------------------------|-----------------------------------|-----|---|-----------|-----|----|
| Goals Competencies    | Reviews Development Plans                                                |                                   |     |   |           |     |    |
| Team Goals            |                                                                          |                                   |     |   |           |     |    |
| Period Current Year * | Team My Direct Reports                                                   | Group By Employees *              |     |   |           |     |    |
|                       | ۹                                                                        |                                   |     |   |           |     |    |
| 2                     | My Direct Reports<br>Mana Dominik Gibson<br>Manager, Recreation Initiati |                                   |     | Т | otal<br>O |     |    |
| 2                     | Admit                                                                    |                                   |     | Т | otal<br>O |     |    |
| 2                     | Senior Manager, Communit                                                 |                                   |     | Т | otal<br>O |     |    |
| 2                     | Stan Creighton<br>Senior Manager, Environmen                             |                                   |     | Т | otal<br>0 |     |    |
| 2                     | Tisa Beyer<br>Senior Manager, Community                                  |                                   |     | Т | otal<br>O |     |    |

In this example, the user has a span of control of more than one level. They select the name of one of the managers under them - Lynden Rife. The direct report(s) under Lynden then results.

| ≡ *                                          | Test Site (63.3)<br>Performance | 惠 Q | 0          | 0 | ≥~ | MB |
|----------------------------------------------|---------------------------------|-----|------------|---|----|----|
| Goals Competencies Reviews Development Plans |                                 |     |            |   |    |    |
| Team Goals                                   |                                 |     |            |   |    |    |
| Period Current Year                          | ¥                               |     |            |   |    |    |
| Yelena Durden<br>Analyst, Urban Impact       |                                 |     | Total<br>0 |   |    |    |

# **Competencies Screen**

Click on the <sup>Competencies</sup> button to display the **Competencies** screen. By default, it displays a list of your employees that have competencies assigned to them.

| ≡ #                                                           |                                       | Test Site (63.3)<br>Performance        |   | 遼           | Q       | 0   | 0 | ≥₀ | ТВ |
|---------------------------------------------------------------|---------------------------------------|----------------------------------------|---|-------------|---------|-----|---|----|----|
| Goals Competencies F                                          | Reviews Development Plans             |                                        |   |             |         |     |   |    |    |
| Team Competencies   😯 Refresh                                 | Filter 🕐 View   🟦 Export              |                                        |   |             |         |     |   |    |    |
| Team Competencies<br>Displays a list of your employees and th | neir number of assigned competencies. |                                        |   |             |         |     |   |    |    |
| Employee Name                                                 | Department                            | Job                                    |   | Assigned Co | mpetenc | ies |   |    |    |
| 👤 Bruno Neffren                                               | Planning Policy and Regulation        | Analyst, Community Partnership         | 3 |             |         |     |   |    |    |
| 1 Twanna Ranbishou                                            | Planning Policy and Regulation        | Coordinator, Community Llaison         | 3 |             |         |     |   |    |    |
| Stella Dumont                                                 | Planning Policy and Regulation        | Project Manager, Community Partnership | 3 |             |         |     |   |    |    |
|                                                               |                                       |                                        |   |             |         |     |   |    |    |
|                                                               |                                       |                                        |   |             |         |     |   |    |    |
|                                                               |                                       |                                        |   |             |         |     |   |    |    |
|                                                               |                                       |                                        |   |             |         |     |   |    |    |
|                                                               |                                       |                                        |   |             |         |     |   |    |    |
|                                                               |                                       |                                        |   |             |         |     |   |    |    |
|                                                               |                                       |                                        |   |             |         |     |   |    | _  |

Click on any of the employee names to view further details.

Another screen opens, as per below, and the specific competencies that are assigned to the employee you clicked are displayed.

Click on any of the assigned competencies to view related **Description** and **Core Behaviours**. Click "...view more" or "...view less" to expand and contract correspondingly.

| ≡           | *                                               |           |                           | Test Site (63.3)<br>Performance                                                                                                    |                                                                                | 基                                                        | Q                    | 0                    | ۲          | ≥⁄⊕                         | ТВ                   |
|-------------|-------------------------------------------------|-----------|---------------------------|----------------------------------------------------------------------------------------------------|--------------------------------------------------------------------------------|----------------------------------------------------------|----------------------|----------------------|------------|-----------------------------|----------------------|
| >           | > Bruno Neffren, Analyst, Community Partnership |           |                           |                                                                                                    |                                                                                |                                                          |                      |                      |            |                             |                      |
| Теа         | Competency Name                                 | Assignmer | nt Type Competency Rating | Competency Details                                                                                                    |                                                                                |                                                          |                      |                      |            |                             |                      |
| Tea<br>Disp | Collaboration                                   | Core      | Not Rated                 | Accountability & Excellence                                                                                                    |                                                                                |                                                          |                      |                      |            |                             |                      |
|             | Accountability & Excellence                     | Core      | Not Rated                 | Description                                                                                                    |                                                                                |                                                          |                      |                      |            |                             |                      |
| Q           | Integrity and Respect                           | Core      | Not Rated                 | Promotes and maintains high standards of quality of work and supports the delivery<br>exceed customer expectations. Commitment to personally getting things done and t<br>behaviours, and results. Applies discipline and detail orientation to work activities.                                                                                                    | of prodi<br>aking acc                                                          | ucts ar<br>counta                                        | nd serv<br>Ibility f | ices thi<br>or actio | at<br>ins, |                             |                      |
| 0           |                                                 |           |                           | Behaviors         • Complies with established control systems (i.e. Code if Conduct, policies a cost-effective results         • Delivers what has been promised and assumes personal responsibility for         • Is transparent about errors and omissions.         • Works on the 'right' tasks, those linked to the strategic or divisional priori         • Develops or customizes products and services to better meet the needs of         • Consistently produces high-quality work; encourages others to work at a l         • Is disciplined and diligent and always attempts to do the best job possible         • Continually seeks to remain current or upgrade knowledge and skills, and business and industry trends and best practices to provide sound solution | nd proce<br>achievi<br>ties.<br>i custom<br>nigh stai<br>actively<br>is and ac | edure:<br>ng oui<br>ners/si<br>ndard<br>y seek<br>dvice. | tcome                | s.<br>slity.         | high qu    | uality ar<br>hd emer<br>vie | nd<br>ging<br>w less |

Note the Assignment Type.

### Competency Assignment Matrix

Competencies are assigned by **Competency Type**, as follows.

| Competency Type   | Assignment    |          |                   |  |  |  |  |
|-------------------|---------------|----------|-------------------|--|--|--|--|
|                   | All Employees | Managers | Senior Leadership |  |  |  |  |
| Core              | √             |          |                   |  |  |  |  |
| Leadership        | ✓             | ✓        |                   |  |  |  |  |
| Senior Leadership | ✓             | ✓        | ✓                 |  |  |  |  |

# **Development Plan Screen**

Click on the button to display the **Development Plans** screen. It displays development plans that your employees recorded on their **Development Plans** screen.

Development plans are separate from goals. Development plans are set up for various reasons, for example to track and manage career development or to improve performance.

| E A Test Site (63.3) Performance                                                                                                    | 표 Q 🕑 🗢 😋 TB        |
|----------------------------------------------------------------------------------------------------|---------------------|
| Goals Competencies Reviews Development Plans                                                                                                    |                     |
| Period Next Year * Team My Direct Reports * Employee Select an Option *                                                                                                    |                     |
|                                                                                                    |                     |
| Plan Name     Plan Name     Plan Nam     Plan Name     Plan Name     Plan N | 3. Not Started      |
| Bruno Neffren     Analyst, Community Partnership     Development Plan 2                                                                                                    | Not Started         |
| Stella Dumont         Plan Name         Period           Project Manager, Community Pa         Development Plan 1         1/1/202                                                                                                    | Not Started         |
| Twanna Ranbishou         Plan Name         Period           Coordinator, Community Liaison         Development Plan 1         1/1/202                                                                                                    | 3 - Not Started 0 % |
|                                                                                                    |                     |
|                                                                                                    |                     |
|                                                                                                    |                     |
|                                                                                                    |                     |

You display more detailed information about each development plan that your employees are working on by clicking the arrow next to your employee's **Name** on the applicable development plan. A panel appears for each Development Plan.

| ≡ *                                                                                                    | Tes<br>Per                                 | <b>t Site (63.3)</b><br>formance   |             |   | Ŧ  | Q | 0 | 0 | ×99 | ТВ |
|----------------------------------------------------------------------------------------------------|--------------------------------------------|------------------------------------|-------------|---|----|---|---|---|-----|----|
| Goals Competencies Reviews Development Plans                                                                  |                                            |                                    |             |   |    |   |   |   |     |    |
| Team Plans Draft Plans                                                                                        |                                            |                                    |             |   |    |   |   |   |     |    |
| Period Next Year                                                                                              | Employee Select an Option                  | Ψ                                  |             |   |    |   |   |   |     |    |
| Description<br>Development Plan 1<br>Purpose<br>Improve specific skills / Competencies<br>Purpose Description | Plan Name<br>Development Plan 1            | Period<br>1/1/2023 -<br>12/31/2023 | Not Started | Ø | 96 |   |   |   |     | *  |
| Description<br>Development Plan 2<br>Purpose<br>Research                                                      | Plan Name<br>Development Plan 2            |                                    | Not Started | ٥ | %  |   |   |   |     |    |
| ► Stella Dumont<br>Project Manager, Community Pa                                                              | Plan Name<br>Development Plan 1            | Period<br>1/1/2023 -<br>12/31/2023 | Not Started | 0 | %  |   |   |   |     |    |
| Twanna Ranbishou     Coordinator, Community Llaison                                                           | <sup>Plan Name</sup><br>Development Plan 1 | Period<br>1/1/2023 -<br>12/31/2023 | Not Started | 0 | %  |   |   |   |     |    |

### **Reviews Screen**

Click on the button to display the **Reviews** screen. This screen lists performance review forms that are assigned to your employees.

You record performance comments and ratings for your employees' goals in these forms.

You also record comments for your employees' development plans in these forms.

| = *                                                     |                                  | Test Site (63.3)<br>Performance |             | ୟ Q Ø 🗢 👟 📧    |
|---------------------------------------------------------|----------------------------------|---------------------------------|-------------|----------------|
| Goals Competencies Review                               | vs Development Plans             |                                 |             |                |
| 🔁 Refresh 🛛 🍸 Filter 🕐 View                             |                                  |                                 |             |                |
| Employee                                                | Review Cycle                     | Status                          | Self-Review | Manager Review |
| Bruno Neffren<br>Analyst, Community Partnership         | 2023 Mid-year Performance Review | Not Started                     | N/A         | N/A            |
| Stella Dumont<br>Project Manager, Community Partnership | 2023 Mid-year Performance Review | Not Started                     | N/A         | N/A            |
| Twanna Ranbishou<br>Coordinator, Community Liaison      | 2023 Mid-year Performance Review | Not Started                     | N/A         | N/A            |
|                                                         |                                  |                                 |             |                |
|                                                         |                                  |                                 |             |                |
|                                                         |                                  |                                 |             |                |
|                                                         |                                  |                                 |             |                |
|                                                         |                                  |                                 |             |                |
|                                                         |                                  |                                 |             |                |
|                                                         |                                  |                                 |             |                |
|                                                         |                                  |                                 |             |                |
|                                                         |                                  |                                 |             |                |

### Reviews – Span of Control and Indirect Employees

If you are a higher level manager or director, the **Reviews** screen will include both your direct and indirect reports. But unlike the **Goals** screen, there is no 'Team' list to filter by managers beneath you. Instead, you use the **Filter** feature to filter your view.

Below is an example screen of a director that accesses the **Reviews** screen, one that is not filtered, and all employees under their span of control are listed.

| ≡ *                                                         |                                  | Test Site (63.3)<br>Performance |             | ୟ Q Ø 🛇 👟 MB   |
|-------------------------------------------------------------|----------------------------------|---------------------------------|-------------|----------------|
| Goals Competencies Reviews                                  | Development Plans                |                                 |             |                |
| 😯 Refresh 🛛 🍸 Filter 🕐 View                                 |                                  |                                 |             |                |
| Employce                                                    | Review Cycle                     | Status                          | Self-Review | Manager Review |
| Yelena Durden<br>Analyst, Urban Impact                      | 2022 Year End Performance Review | Self Review                     | Not Rated   | Not Rated      |
| Yelena Durden<br>Analyst, Urban Impact                      | 2022 Mid-year Performance Review | Self Review                     | N/A         | N/A            |
| Yelena Durden<br>Analyst, Urban Impact                      | 2023 Mid-year Performance Review | Not Started                     | N/A         | N/A            |
| Twanna Ranbishou<br>Coordinator, Community Llaison          | 2022 Mid-year Performance Review | Self Review                     | N/A         | N/A            |
| Twanna Ranbishou<br>Coordinator, Community Liaison          | 2022 Year End Performance Review | Self Review                     | Not Rated   | Not Rated      |
| Twanna Ranbishou<br>Coordinator, Community Liaison          | 2023 Mid-year Performance Review | Not Started                     | N/A         | N/A            |
| Tisa Beyer<br>Senior Manager, Community Partnership         | 2022 Mid-year Performance Review | Self Review                     | N/A         | N/A            |
| Tisa Beyer<br>Senior Manager, Community Partnership         | 2022 Year End Performance Review | Self Review                     | Not Rated   | Not Rated      |
| Tisa Beyer<br>Senior Manager, Community Partnership         | 2023 Mid-year Performance Review | O Not Started                   | N/A         | N/A            |
| Tierra Yount<br>Senior Planner, Urban Enviro Impact         | 2022 Year End Performance Review | Self Review                     | Not Rated   | Not Rated      |
| Tierra Yount<br>Senior Planner, Urban Enviro Impact         | 2022 Mid-year Performance Review | Self Review                     | N/A         | N/A            |
| Tierra Yount<br>Senior Planner, Urban Enviro Impact         | 2023 Mid-year Performance Review | Not Started                     | N/A         | N/A            |
| Stella Dumont<br>Project Manager, Community Partnership     | 2022 Mid-year Performance Review | Self Review                     | N/A         | N/A            |
| Stella Dumont<br>Project Manager, Community Partnership     | 2022 Year End Performance Review | Self Review                     | Not Rated   | Not Rated      |
| Stella Dumont<br>Project Manager, Community Partnership     | 2023 Mid-year Performance Review | Not Started                     | N/A         | N/A            |
| Stan Creighton<br>Senior Manager, Environmental Stewardship | 2022 Mid-year Performance Review | Self Review                     | N/A         | N/A            |
| Stan Creighton<br>Senior Manager, Environmental Stewardship | 2022 Year End Performance Review | Self Review                     | Not Rated   | Not Rated      |
| Stan Creighton<br>Senior Manager, Environmental Stewardship | 2023 Mid-year Performance Review | Not Started                     | N/A         | N/A            |
|                                                             |                                  |                                 |             |                |

You can see how such a lengthy list can be challenging to navigate.

Applying a filter is the logical next step.

### **Reviews Filter**

To filter your **Review** screen, click on the **Second** button.

| = *                                                         |                                  | Test Site (63.3)<br>Performance |             | 보 Q 😧 🗢 👟 MB   |
|-------------------------------------------------------------|----------------------------------|---------------------------------|-------------|----------------|
| Goals Competencies Reviews                                  | Development Plans                |                                 |             |                |
| ↔ Refresh Filter ♥ View                                     |                                  |                                 |             |                |
| Employ <mark>e</mark> e                                     | Review Cycle                     | Status                          | Self-Review | Manager Review |
| Yelena Durden<br>Analyst, Urban Impact                      | 2022 Year End Performance Review | Self Review                     | Not Rated   | Not Rated      |
| Yelena Durden<br>Analyst, Urban Impact                      | 2022 Mid-year Performance Review | Self Review                     | N/A         | N/A            |
| Yelena Durden<br>Analyst, Urban Impact                      | 2023 Mid-year Performance Review | Not Started                     | N/A         | N/A            |
| Twanna Ranbishou<br>Coordinator, Community Liaison          | 2022 Mid-year Performance Review | Self Review                     | N/A         | N/A            |
| Twanna Ranbishou<br>Coordinator, Community Liaison          | 2022 Year End Performance Review | Self Review                     | Not Rated   | Not Rated      |
| Twanna Ranbishou<br>Coordinator, Community Liaison          | 2023 Mid-year Performance Review | Not Started                     | N/A         | N/A            |
| Tisa Beyer<br>Senior Manager, Community Partnership         | 2022 Mid-year Performance Review | Self Review                     | N/A         | N/A            |
| Tisa Beyer<br>Senior Manager, Community Partnership         | 2022 Year End Performance Review | Self Review                     | Not Rated   | Not Rated      |
| Tisa Beyer<br>Senior Manager, Community Partnership         | 2023 Mid-year Performance Review | Not Started                     | N/A         | N/A            |
| Tierra Yount<br>Senior Planner, Urban Enviro Impact         | 2022 Year End Performance Review | Self Review                     | Not Rated   | Not Rated      |
| Tierra Yount<br>Senior Planner, Urban Enviro Impact         | 2022 Mid-year Performance Review | Self Review                     | N/A         | N/A            |
| Tierra Yount<br>Senior Planner, Urban Enviro Impact         | 2023 Mid-year Performance Review | Not Started                     | N/A         | N/A            |
| Stella Dumont<br>Project Manager, Community Partnership     | 2022 Mid-year Performance Review | Self Review                     | N/A         | N/A            |
| Stella Dumont<br>Project Manager, Community Partnership     | 2022 Year End Performance Review | Self Review                     | Not Rated   | Not Rated      |
| Stella Dumont<br>Project Manager, Community Partnership     | 2023 Mid-year Performance Review | Not Started                     | N/A         | N/A            |
| Stan Creighton<br>Senior Manager, Environmental Stewardship | 2022 Mid-year Performance Review | Self Review                     | N/A         | N/A            |
| Stan Creighton<br>Senior Manager, Environmental Stewardship | 2022 Year End Performance Review | Self Review                     | Not Rated   | Not Rated      |
| Stan Creighton<br>Senior Manager, Environmental Stewardship | 2023 Mid-year Performance Review | Not Started                     | N/A         | N/A            |
|                                                             |                                  | -                               |             | *              |

The Reviews screen alters to include a section for the filter.

| = #                                                     |                                  | Test Site (63.3)<br>Performance |             | 보 Q 😡 🖉                       | мв мв        |
|---------------------------------------------------------|----------------------------------|---------------------------------|-------------|-------------------------------|--------------|
| Goals Competencies Reviews                              | Development Plans                |                                 |             |                               |              |
| 🔁 Refresh 🛛 🍸 Filter 💿 View                             |                                  |                                 |             |                               |              |
| Team Select an Option                                   |                                  |                                 |             |                               | · Ø          |
| Add Filter DReset to Default                            |                                  |                                 | Mat         | ch All Match Any Apply Filter | Clear Filter |
| Employee                                                | <ul> <li>Review Cycle</li> </ul> | Status                          | Self-Review | Manager Review                | *            |
| Yelena Durden<br>Analyst, Urban Impact                  | 2022 Year End Performance Review | Self Review                     | Not Rated   | Not Rated                     |              |
| Yelena Durden<br>Analyst, Urban Impact                  | 2022 Mid-year Performance Review | Self Review                     | N/A         | N/A                           |              |
| Yelena Durden<br>Analyst, Urban Impact                  | 2023 Mid-year Performance Review | Not Started                     | N/A         | N/A                           |              |
| Twanna Ranbishou<br>Coordinator, Community Liaison      | 2022 Mid-year Performance Review | Self Review                     | N/A         | N/A                           |              |
| Twanna Ranbishou<br>Coordinator, Community Liaison      | 2022 Year End Performance Review | Self Review                     | Not Rated   | Not Rated                     |              |
| Twanna Ranbishou<br>Coordinator, Community Liaison      | 2023 Mid-year Performance Review | Not Started                     | N/A         | N/A                           |              |
| Tisa Beyer<br>Senior Manager, Community Partnership     | 2022 Mid-year Performance Review | Self Review                     | N/A         | N/A                           |              |
| Tisa Beyer<br>Senior Manager, Community Partnership     | 2022 Year End Performance Review | Self Review                     | Not Rated   | Not Rated                     |              |
| Tisa Beyer<br>Senior Manager, Community Partnership     | 2023 Mid-year Performance Review | O Not Started                   | N/A         | N/A                           |              |
| Tierra Yount<br>Senior Planner, Urban Enviro Impact     | 2022 Year End Performance Review | Self Review                     | Not Rated   | Not Rated                     |              |
| Tierra Yount<br>Senior Planner, Urban Enviro Impact     | 2022 Mid-year Performance Review | Self Review                     | N/A         | N/A                           |              |
| Senior Planner, Urban Enviro Impact                     | 2023 Mid-year Performance Review | O Not Started                   | N/A         | N/A                           |              |
| Stella Dumont<br>Project Manager, Community Partnership | 2022 Mid-year Performance Review | Self Review                     | N/A         | N/A                           |              |
| Stella Dumont<br>Project Manager, Community Partnership | 2022 Year End Performance Review | Self Review                     | Not Rated   | Not Rated                     |              |

| Click the Rdd Filter | button to click and | I choose which fields | s you want included i | in the filer. |
|----------------------|---------------------|-----------------------|-----------------------|---------------|
|----------------------|---------------------|-----------------------|-----------------------|---------------|

| ≡ #                                                         |                                  | Test Site (63.3)<br>Performance |           | 표 Q 😡 🦁                          | 🏹 мв         |
|-------------------------------------------------------------|----------------------------------|---------------------------------|-----------|----------------------------------|--------------|
| Goals Competencies Reviews                                  | Development Plans                |                                 |           |                                  |              |
| 🔁 Refresh 🛛 🍸 Filter 🕐 View                                 |                                  |                                 |           |                                  |              |
| Team Select an Option                                       |                                  |                                 |           |                                  | • 🛛          |
| Add Filter SReset to Default                                |                                  |                                 |           | Match All Match Any Apply Filter | Clear Filter |
|                                                             | Review Cycle                     | Status                          | Self-Revi | iew Manager Review               | -            |
| Employee                                                    | 2022 Year End Performance Review | Self Review                     | Not Rated | Not Rated                        |              |
| Location                                                    | 2022 Mid-year Performance Review | Self Review                     | N/A       | N/A                              |              |
| Review Cycle     Status                                     | 2023 Mid-year Performance Review | Not Started                     | N/A       | N/A                              |              |
| ✓ Team                                                      | 2022 Mid-year Performance Review | Self Review                     | N/A       | N/A                              |              |
| , Update Cancel                                             | 2022 Year End Performance Review | Self Review                     | Not Rated | Not Rated                        |              |
| Twanna Ranbishou<br>Coordinator, Community Llaison          | 2023 Mid-year Performance Review | Not Started                     | N/A       | N/A                              |              |
| Tisa Beyer<br>Senior Manager, Community Partnership         | 2022 Mid-year Performance Review | Self Review                     | N/A       | N/A                              |              |
| Tisa Beyer<br>Senior Manager, Community Partnership         | 2022 Year End Performance Review | Self Review                     | Not Rated | Not Rated                        |              |
| Tisa Beyer<br>Senior Manager, Community Partnership         | 2023 Mid-year Performance Review | Not Started                     | N/A       | N/A                              |              |
| Tierra Yount<br>Senior Planner, Urban Enviro Impact         | 2022 Year End Performance Review | Self Review                     | Not Rated | Not Rated                        |              |
| Tierra Yount<br>Senior Planner, Urban Enviro Impact         | 2022 Mid-year Performance Review | Self Review                     | N/A       | N/A                              |              |
| Tierra Yount<br>Senior Planner, Urban Enviro Impact         | 2023 Mid-year Performance Review | Not Started                     | N/A       | N/A                              |              |
| Stella Dumont<br>Project Manager, Community Partnership     | 2022 Mid-year Performance Review | Self Review                     | N/A       | N/A                              |              |
| Stella Dumont<br>Project Manager, Community Partnership     | 2022 Year End Performance Review | Self Review                     | Not Rated | Not Rated                        |              |
| Stella Dumont<br>Project Manager, Community Partnership     | 2023 Mid-year Performance Review | Not Started                     | N/A       | N/A                              |              |
| Stan Creighton<br>Senior Manager, Environmental Stewardship | 2022 Mid-year Performance Review | Self Review                     | N/A       | N/A                              |              |
| Chan Caslabtan                                              |                                  | -                               |           |                                  | -            |

After you click 'Update', the filter section alters to include the chosen fields.

| ≡ *                           |                                           |                                  | Test Site (63.3)<br>Performance |             | 遼 C       | 20           | O 🗠         | MB |
|-------------------------------|-------------------------------------------|----------------------------------|---------------------------------|-------------|-----------|--------------|-------------|----|
| Goals Cor                     | mpetencies Reviews                        | Development Plans                |                                 |             |           |              |             |    |
| Refresh                       | Y Filter View                             |                                  |                                 |             |           |              |             |    |
| Team                          | Select an Option                          |                                  |                                 |             |           |              | Ŧ           | Θ  |
| Employee                      | Select an Option                          |                                  |                                 |             |           |              | Ŧ           | Θ  |
| Employment<br>Status          | Select an Option                          |                                  |                                 |             |           |              | v           | 0  |
| Location                      | Select an Option                          |                                  |                                 |             |           |              | <b>b</b> X  | 0  |
| Add Filter                    | S Reset to Default                        |                                  |                                 | Match All N | latch Any | Apply Filter | Clear Filte | er |
|                               | Employee 🔻                                | Review Cycle                     | Status                          | Self-Review |           | Manager      | Review      |    |
| Yelena Durc<br>Analyst, Urban | <b>len</b><br>Impact                      | 2022 Year End Performance Review | Self Review                     | Not Rated   | Not Rated |              |             |    |
| Yelena Duro<br>Analyst, Urban | len<br>Impact                             | 2022 Mid-year Performance Review | Self Review                     | N/A         | N/A       |              |             |    |
| Yelena Duro<br>Analyst, Urban | den<br>Impact                             | 2023 Mid-year Performance Review | Not Started                     | N/A         | N/A       |              |             |    |
| Twanna Ran<br>Coordinator, Co | n <b>bishou</b><br>ommunity Liaison       | 2022 Mid-year Performance Review | Self Review                     | N/A         | N/A       |              |             |    |
| Twanna Ran<br>Coordinator, Co | n <b>bishou</b><br>ommunity Liaison       | 2022 Year End Performance Review | Self Review                     | Not Rated   | Not Rated |              |             |    |
| Twanna Ran<br>Coordinator, Co | n <mark>bishou</mark><br>ommunity Liaison | 2023 Mid-year Performance Review | Not Started                     | N/A         | N/A       |              |             |    |
| Tisa Beyer<br>Senior Manage   | er, Community Partnership                 | 2022 Mid-year Performance Review | Self Review                     | N/A         | N/A       |              |             |    |
| Tisa Beyer<br>Senior Manage   | er, Community Partnership                 | 2022 Year End Performance Review | Self Review                     | Not Rated   | Not Rated |              |             |    |
| Tisa Beyer<br>Senior Manage   | er, Community Partnership                 | 2023 Mid-year Performance Review | Not Started                     | N/A         | N/A       |              |             |    |

Use the scroll bar at the far right of the filter section to scroll down to view the other fields you chose.

Below, the filter is set to include:

- 'Team' = 'Tisa Beyer', and,
- 'Review Cycle' = '2023 Mid-year Performance Review'.

| = *                           |                                      |                                  | Test Site (63.3)<br>Performance |     |             | 棗          | Q 😧        | ۲          | ≥          | МВ  |
|-------------------------------|--------------------------------------|----------------------------------|---------------------------------|-----|-------------|------------|------------|------------|------------|-----|
| Goals Co                      | mpetencies Reviews                   | Development Plans                |                                 |     |             |            |            |            |            |     |
| Refresh                       | Filter 🕐 View                        | -                                |                                 |     |             |            |            |            |            |     |
| Team                          | Tisa Beyer                           |                                  |                                 |     |             |            |            |            | × ×        | e î |
| Employee                      | Select an Option                     |                                  |                                 |     |             |            |            |            | Ŧ          | 8   |
| Employment<br>Status          | Select an Option                     |                                  |                                 |     |             |            |            |            | Ŧ          | ε   |
| Review Cycle                  | 2023 Mid-year Performance Review     | W                                |                                 |     |             |            |            |            | × *        | G   |
| Add Filter                    | CRESET TO Default                    |                                  |                                 |     | Match All N | /latch Any | Apply Filt | ter        | Clear Filt | er  |
|                               | Employee                             | Review Cycle                     | Status                          |     | Self-Review |            | Manag      | ger Review |            | -   |
| Twanna Ran<br>Coordinator, C  | n <b>bishou</b><br>Community Liaison | 2023 Mid-year Performance Review | Not Started                     | N/A |             | N/A        |            |            |            |     |
| Stella Dumo<br>Project Manage | ont<br>er, Community Partnership     | 2023 Mid-year Performance Review | O Not Started                   | N/A |             | N/A        |            |            |            |     |
| Bruno Neffr<br>Analyst, Comm  | r <b>en</b><br>nunity Partnership    | 2023 Mid-year Performance Review | Not Started                     | N/A |             | N/A        |            |            |            |     |
|                               |                                      |                                  |                                 |     |             |            |            |            |            |     |
|                               |                                      |                                  |                                 |     |             |            |            |            |            |     |
|                               |                                      |                                  |                                 |     |             |            |            |            |            |     |
|                               |                                      |                                  |                                 |     |             |            |            |            |            |     |
|                               |                                      |                                  |                                 |     |             |            |            |            |            |     |
|                               |                                      |                                  |                                 |     |             |            |            |            |            |     |
|                               |                                      |                                  |                                 |     |             |            |            |            |            |     |

The **Reviews** screen is filtered accordingly.

### **Reviews Screen: Review Form**

Click on the row for the employee to open their review form.

| ≡ #                                                                                         | Test Site (63.3)<br>Performance |             | 基 Q 😮 (    | 🔊 🖏 тв |
|---------------------------------------------------------------------------------------------|---------------------------------|-------------|------------|--------|
| Goals Competencies Reviews Development Plans                                                |                                 |             |            |        |
| € Refresh   🛐 Filter 💿 View                                                                 |                                 |             |            |        |
| Employee   Review Cycle                                                                     | Status                          | Self-Review | Manager Re | /iew 🏾 |
| Bruno Neffren<br>Analyst, Community Partnership 2023 Mid-year Performance Review            | Not Started                     | N/A         | N/A        |        |
| Stella Dumont<br>Project Manager, Community Partnership<br>2023 Mid-year Performance Review | Not Started                     | N/A         | N/A        |        |
| Twanna Ranbishou     Coordinator, Community Liaison     2023 Mid-year Performance Review    | Not Started                     | N/A         | N/A        |        |
|                                                                                             |                                 |             |            |        |
|                                                                                             |                                 |             |            |        |
|                                                                                             |                                 |             |            |        |
|                                                                                             |                                 |             |            |        |
|                                                                                             |                                 |             |            |        |
|                                                                                             |                                 |             |            |        |
|                                                                                             |                                 |             |            |        |
|                                                                                             |                                 |             |            |        |

The screen alters and displays their review form.

|        | *     |                                                                                     | Test Site (63.3)<br>Performance                                                                  | 诳            | Q        | 0        | •                   | <b>9</b>         | ТВ   |
|--------|-------|-------------------------------------------------------------------------------------|--------------------------------------------------------------------------------------------------|--------------|----------|----------|---------------------|------------------|------|
| > 2023 | Mid   | -year Performance Review Not Started The Manager's review can saved now.            | be finished from 1/1/2023 - 7/28/2023. This Review can be                                        |              |          |          | 0 out o<br>Items    | of 7<br>reviewe  | ed   |
| 3      |       | Bruno Neffren Period<br>Analyss, Community Partnership 1/1/2023 - 7/28/2023         |                                                                                                  |              |          |          |                     |                  |      |
|        | Mid-y | ear review meeting: employee and manager to assess progress to date and adjust as n | ecessary. Manager completes the mid-year check-in reviewing both objectives and competency demor | stration, ar | nd makes | s comm   | ents on pro<br>viev | gress.<br>v more |      |
|        | Se    | ction 1: Objective Evaluation                                                       |                                                                                                  |              |          |          |                     | ^                |      |
|        | Emp   | lovee and supervisor meet to establish objective setting for current year which in  | cludes alignment to TRCA's Strategic Plan Pillars and divisional priorities, job requirements, c | ompetenc     | cies and | l develo | opment. Tv<br>viev  | vo to<br>v more  |      |
| L      |       | 1. Goal 3 - 2023                                                                    | Due Date<br>12/31/20.                                                                            | % <b>C</b>   | omplete  | 50%      |                     | ^                | ]    |
|        |       | Goal 3 2023 Description                                                             |                                                                                                  |              |          |          |                     |                  |      |
| L      |       | Bruno's Comments                                                                    | Tisa's Comments *                                                                                |              |          |          | ] Not Appli         | cable            |      |
|        |       |                                                                                     | (◆ ●   D / U   E E @ @   E E E E   A ▼ №                                                         | r Font       |          |          | v                   |                  |      |
|        |       | 2. Goal 1 - 2023                                                                    | Due Date<br>12/31/20.                                                                            | % C          | omplete  | 25%      |                     | ^                |      |
|        |       | Use the SMART method of create Goals/Objectives.                                    |                                                                                                  |              |          |          | view                | more             |      |
| L      |       | Bruno's Comments                                                                    | Tisa's Comments *                                                                                |              |          | Г        | Not Appli           | cable            |      |
| L      |       |                                                                                     |                                                                                                  | r Font       |          |          | •                   |                  |      |
| Aut    | osave | Save as Draft Print                                                                 |                                                                                                  |              |          |          |                     | Can              | ncel |

# **Review Form – Goals and Development Plans**

Review forms are defined for a period (i.e., Mid-year, Year-end) with a Start Date and Due Date. They are designed to include Goals and Development Plans that overlap the review period.

| ≡              | *      |                                                                      |                                 |                     | Test Site (63<br>Performan | 3.3)<br>nce     |               |                       |               |            |               |                      | 棗        | Q      | 0       | ۲            | ×9                        | ТВ  |
|----------------|--------|----------------------------------------------------------------------|---------------------------------|---------------------|----------------------------|-----------------|---------------|-----------------------|---------------|------------|---------------|----------------------|----------|--------|---------|--------------|---------------------------|-----|
| > 202          | 23 Mic | -year Performance Review Not Started                                 | The Manager's review saved now. | can be finished fro | m 1/1/2023 - 7/28          | 8/2023. This Re | eview can be  |                       |               |            |               |                      |          |        |         | 0 d<br>Ite   | ut of 7<br>ms review      | /ed |
| Emp<br>Stati   |        | Bruno Neffren<br>Analyst, Community Partnership                      | /2023                           |                     |                            |                 |               |                       |               |            |               |                      |          |        |         |              |                           |     |
| Loca           | Mid    | year review meeting: employee and manager to assess progr            | ess to the and adjust :         | as necessary. Mar   | nager completes t          | the mid-year cl | heck-in revi  | ewing both c          | objectives a  | and comp   | etency de     | emonstratio          | n, and m | akes c | omments | s on pro<br> | gress.<br>view more       | ,   |
| Stati<br>Revie | Se     | ction 1: Objective Evaluation                                        |                                 |                     |                            |                 |               |                       |               |            |               |                      |          |        |         |              | ^                         |     |
| To             | Emp    | lovee and supervisor meet to establish objective setting             | for current vear whic           | h includes alignm   | ient to TRCA's             | Strategic Pla   | in Pillars ar | nd divisiona          | al prioritie: | s, job red | uiremen       | its. compe           | tencies  | and de | evelopm | nent. Tv<br> | <b>vo to</b><br>view more | 2   |
| 2)             |        | 1. Goal 3 - 2023                                                     |                                 |                     |                            |                 |               |                       |               |            | D<br>1        | ue Date<br>2/31/2023 | % Co     | mplet  | 50%     |              | ~                         | 1   |
| 2              |        | Use the SMART method of create Goals/Objectives.<br>Bruno's Comments |                                 | Tisa's C            | omments *                  |                 |               |                       |               |            |               |                      |          |        |         | 1            | iew more                  |     |
|                |        |                                                                      |                                 | *                   | ⇒   B /                    | U   È           | ii oji        | @ <u>=</u>   <u>=</u> | : = :         | ≡ ≡        |               |                      | Font     |        |         | ] NOLA       | pplicable                 |     |
| L              | 0      | 2. Goal 1 - 2023                                                     |                                 |                     |                            |                 |               |                       |               |            | <b>D</b><br>1 | ue Date<br>2/31/2023 | % Co     | mplete | 25%     |              | ^                         |     |
|                |        | Use the SMART method of create Goals/Objectives.                     |                                 |                     |                            |                 |               |                       |               |            |               |                      |          |        |         | \            | iew more                  |     |
|                |        |                                                                      |                                 |                     |                            |                 |               |                       |               |            |               |                      |          |        |         |              |                           |     |

Since the period for the goal overlaps the period for the review, the goal is included in the review.

(Your employee recorded the goal below.)

| Add Goal                           | ×                                                                                                    |
|------------------------------------|----------------------------------------------------------------------------------------------------|
| k(d Goal<br>dd Goal - English (US) | Name *   Goal 3   Description   Image: Second Second Sec |
| Save as Draft                      | Language<br>See: the languages that you want this goal to be available in.<br>Français (Canada)<br>Français (Canada)                                                                                                    |

| ≡                      | ñ       |                                                                                      | (Test Site (63.3))<br>Performance                                                                               | 递 Q       | 0        | ۲             | ×99                  | ТВ   |
|------------------------|---------|--------------------------------------------------------------------------------------|----------------------------------------------------------------------------------------------------|-----------|----------|---------------|----------------------|------|
| > 202                  | 3 Mic   | I-year Performance Review Not Started 0 The Mana                                     | er's review can be finished from 1/1/2023 - 7/28/2023. This Review can be                                       |           |          | 0 ou<br>Iten  | ut of 7<br>ns review | ved  |
| Emp<br>Statu           |         | Bruno Neffren<br>Analyst, Community Partnership 1/1/2023 - 7/28/2023                 |                                                                                                    |           |          |               |                      |      |
| Loca<br>Statu<br>Revie | Se      | ction 3 - Development Plan                                                           |                                                                                                    |           |          |               | ~                    |      |
| Т                      | Deve    | elopment goals are developed based on gaps and opportunities i                       | intitied through the performance cycle, as well as in support of future career planning development. Supervisor | and emplo | yee sho  | uld work<br>۱ | view more            | 2    |
| 2                      |         | 1. Development Plan 1                                                                | Due Date Activities<br>12/31/2023 0/1                                                                           | % Comple  | te<br>0% |               | ^                    |      |
| 2                      |         | Improve skills and competencies to plan for desired promotion to<br>Bruno's Comments | ianager.<br>Tisa's Comments *                                                                                   |           |          | Not Ap        | plicable             |      |
|                        |         |                                                                                      | (* *) B / U   E E E E E = A × R ×                                                                               | Font      |          | *             |                      |      |
| A                      | utosave | Save as Draft Print                                                                  |                                                                                                    |           |          |               | Car                  | ncel |

Similarly, since the period for the development plan overlaps the period for the review, the development plan is included in the review.

(Your employee recorded the development plan below.)

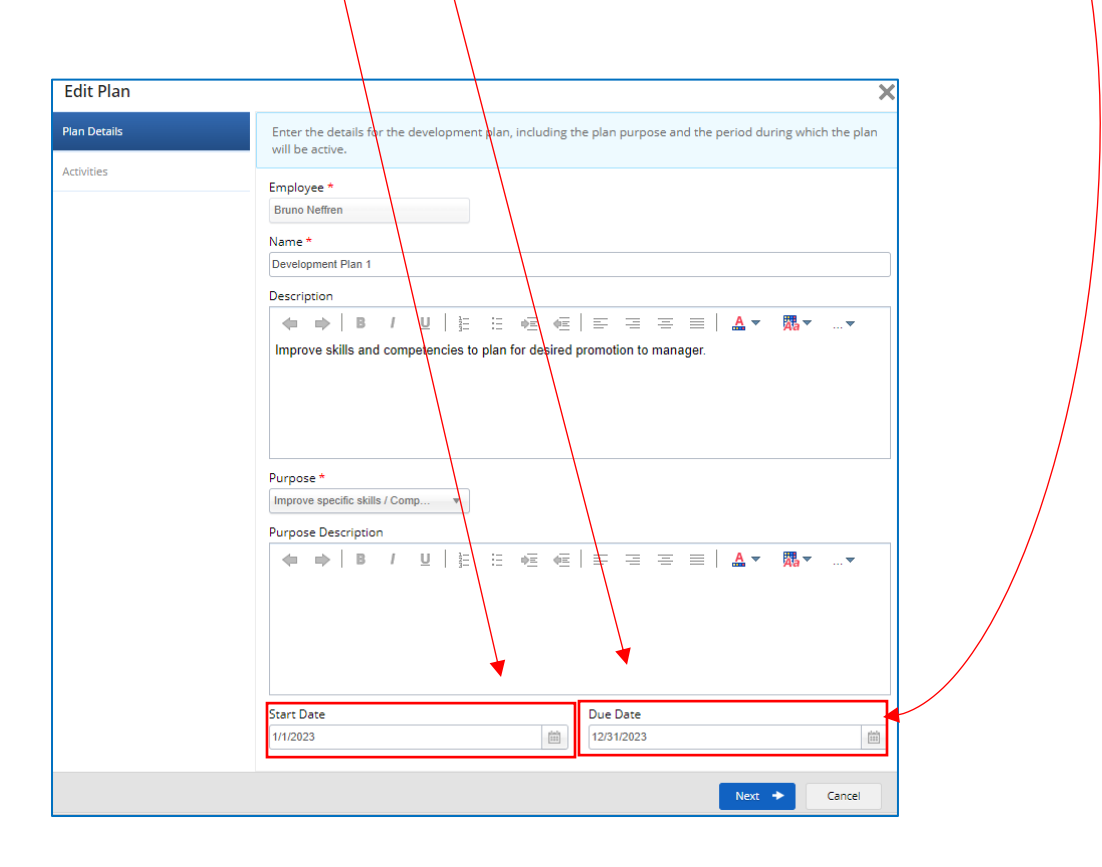

## **Performance Review Form Sections**

The Review Form is where you enter comments and ratings for your employee's performance.

Your employee accesses their form under their login and records comments and ratings as well.

The form consists of up to four sections.

| Goal Evaluation                    | Includes the goals your employee created in the <b>Goals</b> screen.                       |
|------------------------------------|--------------------------------------------------------------------------------------------|
| Competency Evaluation              | Includes the competencies assigned to your employee in the <b>Competency</b> screen.       |
| Career and Development<br>Planning | Includes custom questions set by the Human Resources to collect supplementary information. |
| Development Goal<br>Evaluation     | Includes development goals your employee created in the <b>Development Goals</b> screen.   |

### View More / View Less

When a **Review Form** is opened there are sections and sub-sections that can be expanded or collapsed by clicking on '...view more' or '...view less'.

| *        |                                                                                   | <mark>Test Site (63.3)</mark><br>Performance                                                     |               | 壆       | Q        | 0       | •                        | D            |
|----------|-----------------------------------------------------------------------------------|--------------------------------------------------------------------------------------------------|---------------|---------|----------|---------|--------------------------|--------------|
| 23 Mid   | -year Performance Review Not Started O The Manager's review ca<br>saved now.      | an be finished from 1/1/2023 - 7/28/2023. This Review can be                                     |               |         |          |         | 0 out of<br>Items re     | 7<br>viewe   |
|          | Bruno Neffren Period<br>Analyst, Community Partnership 1/1/2023 - 7/28/2023       |                                                                                                  |               |         |          |         |                          |              |
| Mid-y    | ear review meeting: employee and manager to assess progress to date and adjust as | s necessary. Manager completes the mid-year check-in reviewing both objectives and competency de | monstratio    | on, and | makes    | comme   | nts on progr             | ess.<br>more |
| Se       | ction 1: Objective Evaluation                                                     |                                                                                                  |               |         |          |         |                          | ~            |
| Empl     | ovee and supervisor meet to establish objective setting for current year which    | includes alignment to TRCA's Strategic Plan Pillars and divisional priorities, iob requirement   | s. compe      | etencie | is and o | develor | om <mark>ent. Two</mark> | o to         |
|          | 1. Goal 3 - 2023                                                                  | Due D<br>12/31                                                                                   | ate<br>/2023  | % Con   | nplete   | 5096    |                          | ^            |
|          | Goal 3 2023 Description                                                           |                                                                                                  |               |         |          |         |                          |              |
|          | Bruno's Comments                                                                  | Tisa's Comments *                                                                                |               |         |          |         | Not Applica              | ible         |
|          |                                                                                   | (■ ●   B / U   注 :: • ∈ • ∈   E = = =   ▲ ▼                                                      | <b>a</b> r Fe | ont     |          |         | • ] ]                    | I,           |
|          | 2 Goal 1 - 2023                                                                   | Due D                                                                                            | ate           | % Con   | nplete   |         |                          |              |
|          | Use the SMART method of create Goals/Objectives.                                  | 12/31                                                                                            | /2023         | 1       | 2        | 2596    | view n                   | nor          |
|          | Bruno's Comments                                                                  | Tisa's Comments *                                                                                |               |         |          |         | Not Applica              | able         |
|          |                                                                                   | ╡ ➡ B / U E E E E E E E E A ▼                                                                    | 🗛 🔻 Fe        | ont     |          |         | • ]                      | ₽,           |
| Autosave | Save as Draft Print                                                               |                                                                                                  |               |         |          |         |                          | Car          |

Below the banner for the **Goal Evaluation** section is expanded to display its contents.

| ≡            | Ŕ                                                                                                    | Test Site (63.3)<br>Performance                                                                                                    | 壆                     | Q                | 0                  | ۲                  | ×9                    | тв   |
|--------------|----------------------------------------------------------------------------------------------------|----------------------------------------------------------------------------------------------------|-----------------------|------------------|--------------------|--------------------|-----------------------|------|
| > 202        | Mid-year Performance Review Not Started  The Manager's review can be finished from saved now.                                                                                                    | 1/1/2023 - 7/28/2023. This Review can be                                                                                                    |                       |                  |                    | 0 ou<br>Iten       | it of 7<br>is review  | /ed  |
| Emp<br>Stati | Bruno Neffren Period<br>Analyst, Community Partnership 1/1/2023 - 7/28/2023                                                                                                    |                                                                                                    |                       |                  |                    |                    |                       |      |
| Loca         | Mid-year review meeting: employee and manager to assess progress to date and adjust as necessary. Manager to assess progress to date and adjust as necessary.                                                                                                    | er completes the mid-year check-in reviewing both objectives and competency demonstration                                                                                                    | tion, and             | makes            | comm               | ents on j<br>v     | orogress.<br>iew more | 2    |
| Revie        | Section 1: Objective Evaluation                                                                                                    |                                                                                                    |                       |                  |                    |                    | ^                     |      |
| To           | Employee and supervisor meet to establish objective setting for current year which includes alignment<br>three objectives should be aligned to TRCA's Strategic Plan Pillars and Strategic Outcomes and two<br>two should be aligned to TRCA's Strategic Plan Pillars and Strategic Outcomes and two<br>two should be aligned to TRCA's Strategic Plan Pillars and Strategic Outcomes and two<br>two should be aligned to TRCA's Strategic Plan Pillars and Strategic Outcomes and two<br>two should be aligned to TRCA's Strategic Plan Pillars and Strategic Outcomes and two<br>two should be aligned to TRCA's Strategic Plan Pillars and Strategic Outcomes and two<br>two should be aligned to TRCA's Strategic Plan Pillars and Strategic Outcomes and two<br>two should be aligned to TRCA's Strategic Plan Pillars and Strategic Outcomes and two<br>two should be aligned to TRCA's Strategic Plan Pillars and Strategic Outcomes and two<br>two should be aligned to TRCA's Strategic Plan Pillars and Strategic Plan Pillars<br>two should be aligned to TRCA's Strategic Plan Pillars<br>two should be aligned to TRCA's Strategic Plan Pillars<br>two should be aligned to TRCA's Strategic Plan Pillars<br>two should be aligned to TRCA's Strategic Plan Pillars<br>two should be aligned to TRCA's Strategic Plan Pillars<br>two should be aligned to TRCA's Strategic Plan Pillars<br>two should be aligned to TRCA's Strategic Plan Pillars<br>two should be aligned to TRCA's Strategic Plan Pillars<br>two should be aligned to TRCA's Strategic Plan Pillars<br>two should be aligned to TRCA's Strategic Plan Pillars<br>two should be aligned to TRCA's Strategic Plan Pillars<br>two should be aligned to TRCA's Strategic Plan Pillars<br>two should be aligned to two should be aligned to two should be ali | t to TRCA's Strategic Plan Pillars and divisional priorities, job requirements, com<br>to three objectives should be aligned to divisional/business unit priorities (maxin<br>to three objectives should be aligned to divisional/business unit priorities) | petencie<br>num of fi | s and<br>ve tota | develo<br>al objec | pment.<br>ctives). | Two to                |      |
|              | STRATEGIC PLAN PILLARS AND STRATEGIC OUTCOMES                                                                                                    |                                                                                                    |                       |                  |                    |                    |                       |      |
| 2            | 1 - Environmental Protection and Hazard Management                                                                                                    |                                                                                                    |                       |                  |                    |                    |                       |      |
|              | Deliver provincially mandated service pertaining to flood and erosion hazard.                                                                                                    |                                                                                                    |                       |                  |                    |                    |                       |      |
| 2            | Leaders in greenspace conservation.                                                                                                    |                                                                                                    |                       |                  |                    |                    |                       |      |
|              | Maintain healthy and resilient watershed ecosystems in the face of a changing climate.                                                                                                    |                                                                                                    |                       |                  |                    |                    |                       |      |
| 2            | Balance development and growth to protect the natural environment ensuring safe                                                                                                    |                                                                                                    |                       |                  |                    |                    |                       |      |
|              | sustainable development.                                                                                                    |                                                                                                    |                       |                  |                    |                    |                       |      |
|              | 2 - Knowledge Economy                                                                                                    |                                                                                                    |                       |                  |                    |                    |                       |      |
|              | Research and development that drives innovation and climate-based solutions.                                                                                                    |                                                                                                    |                       |                  |                    |                    |                       |      |
|              | Collaboration to advance a green transition.                                                                                                    |                                                                                                    |                       |                  |                    |                    |                       |      |
|              | Advocacy and adaptability in the face of policy pressures.                                                                                                    |                                                                                                    |                       |                  |                    |                    |                       |      |
|              | Integrate environmental considerations and science into decision making.                                                                                                    |                                                                                                    |                       |                  |                    |                    |                       |      |
|              | 3- Community Prosperity                                                                                                    |                                                                                                    |                       |                  |                    |                    |                       |      |
|              | Connect communities and nature to greenspace.                                                                                                    |                                                                                                    |                       |                  |                    |                    |                       |      |
|              | A culture of diversity, equity and inclusion contributing to community well-being.                                                                                                    |                                                                                                    |                       |                  |                    |                    |                       |      |
|              | Informed citizens are conservation champions.                                                                                                    |                                                                                                    |                       |                  |                    |                    |                       |      |
|              | Inspired communities take environmental action.                                                                                                    |                                                                                                    |                       |                  |                    |                    |                       |      |
|              | 4 - Service Excellence                                                                                                    |                                                                                                    |                       |                  |                    |                    |                       |      |
|              | A strong and skilled workforce.                                                                                                    |                                                                                                    |                       |                  |                    |                    |                       |      |
|              | Provide and manage an efficient and adaptable organization.                                                                                                    |                                                                                                    |                       |                  |                    |                    |                       |      |
|              | Responsive relationships and a trusted brand with a reputation for excellence.                                                                                                    |                                                                                                    |                       |                  |                    |                    |                       |      |
|              | Transparent decision making and accountable results.                                                                                                    |                                                                                                    |                       |                  |                    |                    |                       |      |
|              |                                                                                                    |                                                                                                    |                       |                  |                    | -                  |                       |      |
|              | 1                                                                                                    |                                                                                                    |                       |                  |                    |                    | view les              |      |
|              |                                                                                                    |                                                                                                    |                       |                  |                    |                    |                       |      |
|              |                                                                                                    |                                                                                                    |                       |                  |                    |                    |                       |      |
| Au           | Disave Construction Save as Draft Print                                                                                                    |                                                                                                    |                       |                  |                    |                    | Ca                    | ncel |
|              |                                                                                                    |                                                                                                    |                       |                  |                    |                    |                       |      |

Below, the description for a specific goal is expanded to display its contents, as the review form will display the Goal Name only by default when it loads.

| =                    | Test Site (63.3)<br>Performance                                                                                                    | 巫     | Q            | 0   | o 🖏                       | ТВ     |
|----------------------|----------------------------------------------------------------------------------------------------|-------|--------------|-----|---------------------------|--------|
| > 2023 Mi            | I-year Performance Review   Not Started The Manager's review can be finished from 1/1/2023 - 7/28/2023. This Review can be saved now.  |       |              |     | 0 out of 7<br>Items revie | wed    |
| Emp<br>Statu<br>Loca | Bruno Neffren         Period           Analyst, Community Partnership         1/1/2023 - 7/28/2023                                     |       |              |     |                           |        |
| Revis                | 2. Goal 1 - 2023 Due Date<br>12/31/2023                                                                                                | % Cor | nplete<br>25 | i96 | ^                         |        |
| 9                    | Use the SMART method of create Goals/Objectives.<br>S - specific<br>M - measurable<br>A - attainable<br>R - relevant<br>T - time-based |       |              |     |                           |        |
|                      | Bruno's Comments *                                                                                                    |       |              | 4   | view le                   | e      |
|                      | (m m) B / U   E E G G   E G F G F G M ▼<br>(M v)                                                                                       | Font  |              |     | v ()                      |        |
|                      | 3. Goal 2 - 2023 Due Date<br>12/31/2023                                                                                                | % Cor | nplete<br>25 | 96  | ~                         |        |
|                      | Goal 2 2023 Description Bruno's Comments Tisa's Comments *                                                                             |       |              | 1   | Not Applicabl             | e      |
|                      |                                                                                                    | Font  |              |     | - I (II)                  |        |
| Autosav              | Save as Draft Print                                                                                                    |       |              |     |                           | lancel |

### **Mid-year Review Form**

The Mid-year Performance Evaluation Form includes three sections.

| Goal Evaluation       | Includes the goals your employee created in the <b>Goals</b> screen.                          |
|-----------------------|-----------------------------------------------------------------------------------------------|
| Competency Evaluation | Includes the competencies assigned to your employee in the <b>Competency</b> screen.          |
| Development Plans     | Includes the development plans your employee created in their <b>Development Plans</b> screen |

### **Goals Evaluation**

As part of the **Mid-year** review form, you are required to provide comments on how your employees are progressing with their goals. Ratings are not part of the Mid-year review form.

| ≡            | *        |                                                                                                    | Performance AL Q O O TB                                                                                                    | ) |
|--------------|----------|----------------------------------------------------------------------------------------------------|----------------------------------------------------------------------------------------------------|---|
| > 20         | 022 Mic  | I-year Performance Review Self Review                                                                                                    | 7 out of 7<br>Items reviewed                                                                                                    |   |
| Emp<br>Stati |          | Twanna Ranbishou         Period         Due Date           Coordinator, Community Liaison         1/1/2022 - 7/29/2022         6/17/2022 |                                                                                                    |   |
| Loca         | Mid-     | year review meeting: employee and manager to assess progress to date and adjust as nece                                                  | ssary. Manager completes the mid-year check-in reviewing both objectives and competency demonstration, and makes comments on progress. The view more | * |
| Revie        | Se       | ction 1: Objective Evaluation                                                                                                    | ~                                                                                                    |   |
| To           | Emp      | lovee and supervisor meet to establish objective setting for current year which includ                                                   | les allonment to TRCA's Strategic Plan Pillars and divisional priorities, job requirements, competencies and development. Two to view more           |   |
| 2            |          | 1. Goal 1                                                                                                    | Due Date % Complete<br>12/31/2022 0%                                                                                                    | - |
|              |          | Goal 1 Description                                                                                                    |                                                                                                    |   |
|              |          | Twanna's Comments                                                                                                    | Tisa's Comments                                                                                                    |   |
|              |          | Employee comment.                                                                                                    | ◆ ➡   B / U   E E ★E ★E   E E E E   ▲ ▼ Rev Font V   00,<br>Manager comment                                                                          |   |
| l            |          | 2. Goal 2                                                                                                    | Due Date % Complete<br>12/31/2022 0%                                                                                                    |   |
|              |          | Goal 2 Description                                                                                                    |                                                                                                    |   |
|              |          | Iwanna's Comments                                                                                                    | Isa's Comments                                                                                                    |   |
| L            |          | Employee comment.                                                                                                    | ← → B / U   E E E E E E E E E E A ▼ Rove Font                                                                                                    | Ŧ |
|              | Autosave | Save as Draft Print                                                                                                    | Preview Cancel                                                                                                    | J |

- 1. Click on the **Comments** field next to your employee's comments field and add your comments.
- 2. Use the scroll bar to navigate to other **Comment** fields to enter additional information for other goals.
- 3. To save, click Save as Draft.
- 4. Click arrow at top left corner of screen to exit the **Review Form**.

### **Competency Evaluation**

As part of the **Mid-year** review form, you are required to provide comments on how your employees are progressing with competencies.

| ≡                 | (Text Site (63.3))           우erformance                                                                                                    |                                                                         | 巣(           | 0        | •                    | <b>9</b>        | ТВ  |
|-------------------|----------------------------------------------------------------------------------------------------|-------------------------------------------------------------------------|--------------|----------|----------------------|-----------------|-----|
| > 202             | 22 Mid-year Performance Review Self Review                                                                                                    |                                                                         |              |          | 7 out<br>Items       | of 7<br>reviewe | ed  |
| C<br>Emp<br>Statu | Twanna Ranbishou         Period         Due Date           Coordinator, Community Uaison         1/1/2022 - 7/29/2022         6/17/2022                                                                                                    |                                                                         |              |          |                      |                 |     |
| Loca              | This section is used to evaluate demonstration of TRCA's required competencies.                                                                                                    |                                                                         |              |          | vie                  | v more          |     |
| Revie             | 1. Collaboration                                                                                                    |                                                                         |              |          |                      | ^               | ]   |
| of a              | Effectively works with others across the organization and external to the organization toward a common goal. Works with Behaviors                                                                                                    | h the organizations best interest at the core. Builds and maintains bro | oad cooperat | ive work | c relationsł<br>view | nips<br>more    |     |
|                   | <ul> <li>Builds and maintains to upper drive work relationships with duries.</li> <li>Openly shares relevant and important information with appropriate individuals to assist in achievement of<br/>Listens to and values the input of others.</li> <li>Collaborates effectively in meetings and informal interactions.</li> <li>Commits to supporting the larger group effort.</li> <li>Assists others in the completion of their tasks to support group goals.</li> <li>Facilitates collaboration across teams to support organizations broader objectives.</li> <li>When conflict arises in team dynamics, facilitates dialogue to assist individuals to arrive at a mutually agreed.</li> </ul> | 'common goals.<br>eable win-win solution.                               |              |          | vie                  | w less          |     |
|                   | Twanna's Comments                                                                                                    |                                                                         |              |          | Not Appl             | cable           |     |
|                   | Manager comment.                                                                                                    | ;:::•:•:•::•::::::::::::::::::::::::::                                  | 'ont         |          |                      |                 |     |
| A                 | Autosave Save as Draft Print                                                                                                    |                                                                         |              | P        | review               | Can             | cel |

To record your comments in the form:

- 1. Click on the **Comments** field next to your employee's comments field and add your comments
- 2. Use the scroll bar to navigate to other **Comment** fields to enter additional information for other competencies.
- 3. To save, click Save as Draft.
- 4. Click arrow at top left corner of screen to exit the **Review Form**.

### **Development Plans Evaluation**

As part of the **Mid-year** review form, you are required to provide comments on how your employees are progressing with development plans.

| wiid        | I-year Performance Review   Self Review                                                                                                    |                                                                                                    |                                                       | / out of /<br>Items revie                                   |
|-------------|----------------------------------------------------------------------------------------------------|----------------------------------------------------------------------------------------------------|-------------------------------------------------------|-------------------------------------------------------------|
|             | Twanna Ranbishou Period Due Date<br>Coordinator, Community Liaison 1/1/2022 - 7/29/2022                                                                                                   |                                                                                                    |                                                       |                                                             |
|             | <ul> <li>Is ethical and nonest in all business dealings and dealings with peop</li> </ul>                                                                                                 | pie. The second second se | <ul> <li>Delivers on commi</li> </ul>                 | tments made and agreed i<br>view mor                        |
|             | Twanna's Comments                                                                                                    | Tisa's Comments *                                                                                                    |                                                       | Not Applicable                                              |
|             | Employee comment.                                                                                                    | ◆ ◆ │ B / U │ 注 注 经 任 │ 字 注 字 言 書 目 ⊿<br>Manager comment.                                                                                                    | 🗙 🔻 🎘 🔻 Font                                          |                                                             |
|             |                                                                                                    |                                                                                                    |                                                       |                                                             |
| Se          | ction 3 - Development Plan                                                                                                    | rough the performance cycle, as well as in support of future career planning development.                                                                                                    | Supervisor and employ                                 | yee should work<br>view mo                                  |
| Se<br>Deve  | ction 3 - Development Plan<br>elopment goals are developed based on gaps and opportunities identified thr<br>1. Development Plan 1                                                        | rough the performance cycle, as well as in support of future career planning development.                                                                                                    | Supervisor and employ Due Date % Com 12/31/2022       | yee should work view mo                                     |
| Se<br>Deve  | ction 3 - Development Plan<br>alopment goals are developed based on gaps and opportunities identified thr<br><b>1. Development Plan 1</b><br>Development Plan 1 description               | rough the performance cycle, as well as in support of future career planning development.                                                                                                    | Supervisor and employ Due Date % Com 12/31/2022       | yee should work<br>view mo<br>view mo<br>view mo<br>view mo |
| Ser<br>Deve | ction 3 - Development Plan<br>elopment goals are developed based on gaps and opportunities identified thr<br>1. Development Plan 1<br>Development Plan 1 description<br>Twanna's Comments | rough the performance cycle, as well as in support of future career planning development.<br>Tisa's Comments *                                                                                                    | Supervisor and employ<br>Due Date % Com<br>12/31/2022 | yee should work<br>view mo<br>nylete<br>0%                  |

To record your comments in the form:

- 1. Click on the **Comments** field next to your employee's comments field and add your comments
- 2. Use the scroll bar to navigate to other **Comment** fields to enter additional information for other development plans.
- 3. To save, click Save as Draft.
- 4. Click arrow at top left corner of screen to exit the **Review Form**.

# **Mid-year Review – Form Routing Process**

There is no approval with the Mid-year review form. The form is routed to statuses as follows:

| Mid-year Performance | 1. Self Review        |
|----------------------|-----------------------|
| Review               | 2. Manager Review     |
|                      | 3. Employee Signature |
|                      | 4. Manager Signature  |
|                      |                       |

#### Visibility

You can always view your employee's comments, under any status.

Your employee only sees your comments when the form reaches 'Employee Signature' status.

### Reopen

If you employee submitted their review it becomes locked for them, but you have the option to **Reopen** your employee's review form which means you are giving your employee the opportunity to make changes to the comments they recorded. They then submit it all over again.

To reopen the view, click the Reopen button.

| ≡            | ñ      |                                                                                                    | (Test Site (63.3)<br>Performance                                                                         | 壆         | Q           | 0      | •                | <b>*</b> 9        | ТВ  |
|--------------|--------|----------------------------------------------------------------------------------------------------|----------------------------------------------------------------------------------------------------|-----------|-------------|--------|------------------|-------------------|-----|
| > 2022       | 2 Mid  | -year Performance Review                                                                                                |                                                                                                    |           |             |        | 7 out<br>Items   | of 7<br>reviewe   | ;d  |
| Emp<br>Stati |        | Twanna Ranbishou<br>Coordinator, Community Liaison         Period<br>1/1/2022 - 7/29/2022         Due Date<br>7/29/2022 |                                                                                                    |           |             |        |                  |                   |     |
| Loca         | Mid-y  | ear review meeting; employee and manager to assess progress to date and adjust as n                                     | ecessary. Manager completes the mid-year check-in reviewing both objectives and competency demonstration | n, and ma | akes com    | iments | on progre<br>vie | ss. The<br>w more |     |
| Revie        | Se     | ction 1: Objective Evaluation                                                                                           |                                                                                                    |           |             |        |                  | ^                 |     |
| 70           | Empl   | ovee and supervisor meet to establish objective setting for current year which in                                       | cludes alignment to TRCA's Strategic Plan Pillars and divisional priorities, job requirements, compet    | encies a  | and deve    | elopme | ant. Two<br>vie  | to<br>w more      |     |
| 2            |        | 1. Goal 1                                                                                                    | Due Date<br>12/31/2022                                                                                   | % Co      | mplete<br>( | 196    |                  | ^                 |     |
| 2            |        | Goal 1 Description<br>Twanna's Comments                                                                                 | Tisa's Comments *                                                                                        |           |             |        | Not Appl         | licable           |     |
|              |        | Employee comment.                                                                                                    | ◆ ⇒   B / U   注 注 ☆ ∉   字 语 吝 ≡   ▲▼ 隣▼<br>Manager comment.                                              | Font      |             |        | T                |                   |     |
| L            |        | 2. Goal 2<br>Goal 2 Description                                                                                         | Due Date<br>12/31/2022                                                                                   | % Co      | mplete<br>0 | 196    |                  | ^                 |     |
| L            |        | Twanna's Comments                                                                                                    | Tisa's Comments *                                                                                        |           |             |        | Not Appl         | licable           |     |
|              |        | Employee comment.                                                                                                    | (← ⇔   B / U   E ⊞ ∞E ≪E   E Ξ Ξ Ε   ▲ ▼ 및 ▼<br>Manager comment.                                         | Font      |             | 1      | *                | ۲                 |     |
| Au           | tosave | Save as Draft Print                                                                                                    |                                                                                                    | Re        | open        | Pr     | eview            | Can               | cel |

After clicking Reopen, the review status will revert to 'Self Review'.

### Preview/Submit

When you are completed making updates to your employee's review form, you then **Submit** it. When you are ready to submit, click the **Preview** button at the bottom of the form.

| *       |                                                                                                    | Test Site (63.3)<br>Performance                                                                |                        | 壆         | Q            | 0      | •                   | <b>9</b>             | ( |
|---------|----------------------------------------------------------------------------------------------------|------------------------------------------------------------------------------------------------|------------------------|-----------|--------------|--------|---------------------|----------------------|---|
| 22 Mie  | d-year Performance Review Manager Review                                                                                            |                                                                                                |                        |           |              |        | 7 out o<br>Items r  | of 7<br>review       | • |
|         | Twanna Ranbishou         Period         Due D.           Coordinator, Community Liaison         1/1/2022 - 7/29/2022         7/29/2 | ate<br>2022                                                                                    |                        |           |              |        |                     |                      |   |
| Mid     | year review meeting: employee and manager to assess progress to date and a                                                          | adjust as necessary. Manager completes the mid-year check-in reviewing both objectives and con | npetency demonstratio  | m, and ma | akes com     | nments | on progres<br>view  | s. The<br>v more     |   |
| Se      | ection 1: Objective Evaluation                                                                                                    |                                                                                                |                        |           |              |        |                     | ^                    |   |
| Emp     | ployee and supervisor meet to establish objective setting for current year                                                          | r which includes alignment to TRCA's Strategic Plan Pillars and divisional priorities, job r   | equirements, compe     | tencies a | and dev      | elopm  | ent. Two to<br>view | . <b>0</b><br>v more |   |
|         | 1. Goal 1                                                                                                    |                                                                                                | Due Date<br>12/31/2022 | % Co      | omplete      | 0%     |                     | ^                    |   |
|         | Goal 1 Description                                                                                                    |                                                                                                |                        |           |              |        |                     |                      |   |
|         | Twanna's Comments                                                                                                    | Tisa's Comments *                                                                              |                        | -         |              |        | Not Applic          | cable                |   |
|         | Employee comment.                                                                                                    | Manager comment.                                                                               | =   <u>A</u> ▼ 963 ▼   | Font      |              |        | •                   |                      |   |
| E       | 2. Goal 2                                                                                                    |                                                                                                | Due Date<br>12/31/2022 | % Co      | omplete<br>( | 0%     |                     | ^                    |   |
|         | Goal 2 Description                                                                                                    |                                                                                                |                        |           |              |        |                     |                      |   |
|         | Twanna's Comments                                                                                                    | Tisa's Comments *                                                                              |                        |           |              |        | Not Appli           | cable                |   |
|         | Employee comment.                                                                                                    | (← ⇒)   B / U   E ⊞ ≪E ≪E   E = = =<br>Manager comment.                                        | ┋│ <b>А</b> ▼ 跳▼       | Font      |              |        | •                   |                      |   |
| utosave | e Save as Draft Print                                                                                                    |                                                                                                |                        | Re        | eopen        | Pr     | review              | Car                  |   |

The **Preview** screen displays the review form in a different layout, but it consists of everything just as you and your employee recorded. Click the **Submit** button.

| ≡                    | Test Site (63.3)       脅     Performance       臺     Q                                                        | 0   | •                  | ъ              |
|----------------------|----------------------------------------------------------------------------------------------------|-----|--------------------|----------------|
| > :                  | 2022 Mid-year Performance Review Self Review                                                                  |     | 7 out o<br>Items r | f 7<br>eviewed |
| Emp<br>Statu<br>Loca | Preview     Period     Due Date     Tisa Beyer's Avg. Rating       1/1/2022 - 7/29/2022     6/17/2022     N/A |     |                    |                |
| Revie                | Section 1: Objective Evaluation                                                                               |     | Î                  |                |
| Yo                   | 1. Goal 1                                                                                                    |     |                    |                |
| 2                    | Twanna's Comments     Tisa's Comments       Employee comment.     Manager comment.                            |     | L                  |                |
| 9                    | 2. Goal 2                                                                                                    |     |                    |                |
|                      | Twanna's Comments     Tisa's Comments       Employee comment.     Manager comment.                            |     | ł                  |                |
|                      | 3. Goal 3                                                                                                    |     |                    |                |
|                      | Twanna's Comments     Tisa's Comments       Employee comment.     Manager comment.                            |     | L                  |                |
|                      | Section 2: Competency Evaluation                                                                              |     |                    |                |
|                      | 1. Collaboration                                                                                              |     |                    |                |
|                      | Twanna's Comments     Tisa's Comments       Employee comment.     Manager comment.                            |     |                    |                |
|                      | 2. Accountability & Excellence                                                                                |     |                    |                |
|                      | Print                                                                                                    | Sut | •<br>omit          | Cancel         |

A pop-up box with a message asking you to confirm submission will appear. Click 'OK'.

| ≡   *              |                                                     | Test Site (f<br>Performa                                               | <b>3.3)</b><br>nce                         | 표 Q 🖸                           | о 👟 🐻                        |
|--------------------|-----------------------------------------------------|------------------------------------------------------------------------|--------------------------------------------|---------------------------------|------------------------------|
| > 2022 Mid-year Pe | erformance Review   Manager Revi                    | ew                                                                     |                                            |                                 | 7 out of 7<br>Items reviewed |
|                    | Preview<br>Period<br>1/1/2022 - 7/29/2022           | Due Date<br>7/29/2022                                                  |                                            | Tisa Beyer's Avg. Rating<br>N/A |                              |
|                    | Section 1: Objective Evalu                          | ation                                                                  |                                            |                                 | ŕ                            |
|                    | 1. Goal 1                                           |                                                                        |                                            |                                 |                              |
|                    | Twanna's Comments<br>Employee comment.              |                                                                        | Tisa's Comments<br>Manager comment.        |                                 |                              |
|                    | 2. GOAI 2<br>Twanna's Comments<br>Employee comment. | Please Confirm<br>You are about to submit the review after which it ca | nnot be changed. Do you want to Continue?  |                                 |                              |
|                    | 3. Goal 3                                           |                                                                        | OK Cancel                                  |                                 |                              |
|                    | Twanna's Comments<br>Employee comment.              |                                                                        | <b>Tisa's Comments</b><br>Manager comment. |                                 |                              |
|                    | Section 2: Competency Ev                            | aluation                                                               |                                            |                                 |                              |
|                    | 1. Collaboration                                    |                                                                        |                                            |                                 |                              |
|                    | Twanna's Comments<br>Employee comment.              |                                                                        | Tisa's Comments<br>Manager comment.        |                                 |                              |
|                    | 2. Accountability & Exceller                        | nce                                                                    |                                            |                                 |                              |
| Print              |                                                     |                                                                        |                                            | 1                               | Submit Cancel                |

The **Reviews** screen will display after you submit a review form – it lists all your employees and their review forms. The subject employee's Review Status now shows 'Employee Signature'.

| = *                                                     | 보 Q Ø Ø 👟 📧                      |                    |             |                |
|---------------------------------------------------------|----------------------------------|--------------------|-------------|----------------|
| Goals Competencies Review                               | s Development Plans              |                    |             |                |
| 🔁 Refresh 🛛 🍸 Filter 🕐 View                             |                                  |                    |             |                |
| Employee 🔺                                              | Review Cycle                     | Status             | Self-Review | Manager Review |
| Bruno Neffren<br>Analyst, Community Partnership         | 2022 Mid-year Performance Review | Self Review        | N/A         | N/A            |
| Stella Dumont<br>Project Manager, Community Partnership | 2022 Mid-year Performance Review | Self Review        | N/A         | N/A            |
| Twanna Ranbishou<br>Coordinator, Community Liaison      | 2022 Mid-year Performance Review | Employee Signature | N/A         | N/A            |
|                                                         |                                  |                    |             |                |
|                                                         |                                  |                    |             |                |
|                                                         |                                  |                    |             |                |
|                                                         |                                  |                    |             |                |
|                                                         |                                  |                    |             |                |
|                                                         |                                  |                    |             |                |
|                                                         |                                  |                    |             |                |
|                                                         |                                  |                    |             |                |
|                                                         |                                  |                    |             |                |
|                                                         |                                  |                    |             |                |
|                                                         |                                  |                    |             |                |
|                                                         |                                  |                    |             |                |

If you click to open the form, it will again show Review Status equal to 'Employee Signature'. The form is locked, and you cannot record any more updates.

| *     |                                                                                                    | Te<br>Pi                                                       | s <b>st Site (63.3)</b><br>erformance                                                     |                        | 埊        | Q        | 0      | •                | -<br>•         | тв   |
|-------|----------------------------------------------------------------------------------------------------|----------------------------------------------------------------|-------------------------------------------------------------------------------------------|------------------------|----------|----------|--------|------------------|----------------|------|
| 2 Mid | -year Performance Review Employee Signature                                                                                                    |                                                                |                                                                                           |                        |          |          |        | 7 out            | of 7<br>review | ed   |
| Mid-y | Twanna Ranbishou Period<br>Coordinator, Community Liaison I 1/1/2022 - 7/29/20<br>ear review meeting: employee and manager to assess progress to | Due Date<br>2 8/5/2022<br>ale and adjust as necessary. Manager | completes the mid-year check-in reviewing both objectives and compe                       | tency demonstration    | n, and m | akes cor | nments | s on progre      | ss. The        |      |
| Se    | ction 1: Objective Evaluation                                                                                                    |                                                                |                                                                                           |                        |          |          |        | 076              | ~              |      |
| Emp   | ovee and supervisor meet to establish objective setting for cu                                                                                   | ant year which includes alignment to                           | <ul> <li>TRCA's Strategic Plan Pillars and divisional priorities, job required</li> </ul> | iirements, compet      | tencies  | and dev  | elopm  | ient. Two<br>vie | to<br>w more   |      |
|       | 1. Goal 1                                                                                                    |                                                                |                                                                                           | Due Date<br>12/31/2022 | % Co     | mplete   | 0%     |                  | ^              |      |
|       | Goal 1 Description                                                                                                    |                                                                |                                                                                           |                        |          |          |        |                  |                |      |
|       | Twanna's Comments                                                                                                    |                                                                | Tisa's Comments *                                                                         |                        |          |          |        | Not App          | icable         |      |
|       | Employee comment.                                                                                                    |                                                                | Manager comment.                                                                          |                        |          |          |        |                  |                |      |
|       | 2. Goal 2                                                                                                    |                                                                |                                                                                           | Due Date<br>12/31/2022 | % Co     | mplete   | 096    |                  | ~              |      |
|       | Goal 2 Description                                                                                                    |                                                                |                                                                                           |                        |          |          |        |                  |                |      |
|       | Twanna's Comments                                                                                                    |                                                                | Tisa's Comments *                                                                         |                        |          |          |        | Not Appl         | icable         |      |
|       | Employee comment.                                                                                                    |                                                                | Manager comment.                                                                          |                        |          |          |        |                  |                |      |
| Print |                                                                                                    |                                                                |                                                                                           |                        | Reopen   | G        | omplet | e Review         | Car            | ncel |

### Employee Signature

It is in this status that your employee will be able to view your comments.

Your employee is required 'sign-off' and complete the Employee Signature step. They check a checkbox signifying that they accept, they record a comment, and then submit.

After this, the review form status updates to 'Manager Signature'.

### **Manager Signature**

You are now required to 'sign-off'.

- 1. Access and display the review form. Scroll down to the bottom.
- 2. Check the 'I Agree' box.
- 3. Enter any **Comments**.
- 4. Click **Complete Review**.

| ≡     | *     |                                                                                                    | Test Site (63.3)<br>Performance |                    | 诳    | Q          | Ø      | 0              | ~ <b>@</b>     | ТВ   |
|-------|-------|----------------------------------------------------------------------------------------------------|---------------------------------|--------------------|------|------------|--------|----------------|----------------|------|
| > 202 | 2 Mid | -year Performance Review                                                                            |                                 |                    |      |            |        | 7 out<br>Items | of 7<br>review | /ed  |
| ŧ     |       | Twanna Ranbishou Period Due Date<br>Coordinator, Community Liaison 📄 1/1/2022 - 7/29/2022 8/12/2022 |                                 |                    |      |            |        |                |                |      |
| 2     |       | 1. Development Plan 1                                                                               | <b>Du</b><br>12/                | e Date<br>/31/2022 | % Co | mplete     | 096    |                | ^              | ^    |
| 2     |       | Development Plan 1 description                                                                      |                                 |                    |      |            |        |                |                |      |
| (2)   |       | Twanna's Comments                                                                                   | Tisa's Comments *               |                    |      |            |        | Not App        | icable         |      |
|       |       | Employee comment.                                                                                   | Manager comment.                |                    |      |            |        |                |                |      |
|       |       |                                                                                                    |                                 |                    |      |            |        |                |                |      |
|       |       |                                                                                                    |                                 |                    |      |            |        |                |                |      |
|       |       |                                                                                                    |                                 |                    |      |            |        |                |                |      |
|       | Sig   | pature                                                                                              |                                 |                    |      |            |        |                |                |      |
|       | Sig   | hature                                                                                              |                                 |                    |      |            |        |                | ~              |      |
|       |       | Twanna Ranbishou's Signature                                                                        | Manager's Signature             |                    |      |            |        |                |                |      |
|       |       | ✓ I agree.<br>12/20/2022                                                                            | l agree.                        |                    |      |            |        |                |                |      |
|       |       | Comments                                                                                            | Comments                        |                    |      |            |        |                |                |      |
|       |       | Employee comment                                                                                    | ( ⇒   B / U   E E E E = :       | 3 3                | ≡    | <u>A</u> - | Aa     | • •            |                |      |
|       |       |                                                                                                    |                                 |                    |      |            |        |                |                |      |
|       |       |                                                                                                    |                                 |                    |      |            |        |                |                |      |
|       |       |                                                                                                    |                                 |                    |      |            |        |                |                |      |
|       |       |                                                                                                    |                                 |                    |      |            |        |                |                |      |
|       | Print |                                                                                                    |                                 |                    |      | C          | omplet | te Review      | Ca             | ncel |

A pop-up box with a message asking you to confirm submission will appear. Click OK.

| = *        |                                                                                                    | Test Site (63.3)<br>Performance AL Q Ø 👁 🔞                        |
|------------|----------------------------------------------------------------------------------------------------|-------------------------------------------------------------------|
| > 2022 Mid | I-year Performance Review   Manager Signature                                                        | 7 out of 7<br>Items reviewed                                      |
| •          | Twanna Ranbishou Period Due Date<br>Coordinator, Community Liaison 🗃 11/1/2022 - 7/29/2022 8/12/2022 |                                                                   |
|            | 1. Development Plan 1                                                                                | Due Date % Complete 12/31/2022 0%                                 |
| 8          | Development Plan 1 description                                                                       |                                                                   |
|            | Twanna's Comments                                                                                    | Tisa's Comments *                                                 |
|            | Employee comment.                                                                                    | Manager comment.                                                  |
|            | Ple                                                                                                  | se Confirm X                                                      |
|            | Are .                                                                                                | ou sure you want to complete this review?                         |
| Sig        | gnature                                                                                              | OK Cancel                                                         |
|            | Twanna Ranbishou's Signature                                                                         | Manager's Signature                                               |
|            | ✓ I agree.                                                                                           | ✓ Lagree.                                                         |
|            | Comments                                                                                             | Comments                                                          |
|            | Employee comment                                                                                     | ◆ ⇒   B / U   其 ⊞ • E • E ● E = = =   ▲ ▼ ■ ▼▼<br>Manager comment |
|            |                                                                                                    |                                                                   |
|            |                                                                                                    |                                                                   |
| Print      |                                                                                                    | Complete Review Cancel                                            |

The **Reviews** screen will display after you submit for Manager Signature – it lists all your employees and their associated review forms. The subject employee's Review Status now shows 'Completed'.

| ≡ *                                                     |                                  | Test Site (63.3)<br>Performance |             | 壆   | Q | 0         | 0      | ∞⊕ | ТВ |
|---------------------------------------------------------|----------------------------------|---------------------------------|-------------|-----|---|-----------|--------|----|----|
| Goals Competencies Review                               | Development Plans                |                                 |             |     |   |           |        |    |    |
| 🔁 Refresh 🛛 🍸 Filter 🕐 View                             |                                  |                                 |             |     |   |           |        |    |    |
| Employee                                                | Review Cycle                     | Status                          | Self-Review |     | N | lanager F | Review |    | -  |
| Bruno Neffren<br>Analyst, Community Partnership         | 2022 Mid-year Performance Review | Self Review                     | N/A         | N/A |   |           |        |    |    |
| Stella Dumont<br>Project Manager, Community Partnership | 2022 Mid-year Performance Review | Self Review                     | N/A         | N/A |   |           |        |    |    |
| Twanna Ranbishou<br>Coordinator, Community Liaison      | 2022 Mid-year Performance Review | Completed                       | N/A         | N/A |   |           |        |    |    |
|                                                         |                                  |                                 |             |     |   |           |        |    |    |
|                                                         |                                  |                                 |             |     |   |           |        |    |    |
|                                                         |                                  |                                 |             |     |   |           |        |    |    |
|                                                         |                                  |                                 |             |     |   |           |        |    |    |
|                                                         |                                  |                                 |             |     |   |           |        |    |    |
|                                                         |                                  |                                 |             |     |   |           |        |    |    |
|                                                         |                                  |                                 |             |     |   |           |        |    |    |
|                                                         |                                  |                                 |             |     |   |           |        |    |    |
|                                                         |                                  |                                 |             |     |   |           |        |    | _  |

# **Year-end Review Form**

The Year-end Review Form includes four sections.

| Goal Evaluation                    | Includes the goals created in the Goals screen.                                          |
|------------------------------------|------------------------------------------------------------------------------------------|
| Competency Evaluation              | Includes the competencies assigned to you in the <b>Competency</b> screen.               |
| Career and Development<br>Planning | Includes custom questions set by Human Resources to collect supplementary information.   |
| Development Goal<br>Evaluation     | Includes development goals you created in the <b>Development</b><br><b>Plans</b> screen. |

### Performance Evaluation Rating Matrix

The header for the review form contains the **Evaluation Rating Matrix**. Click '...view more'. if this header collapsed.

You refer to this to help gage the ratings you record for your performance.

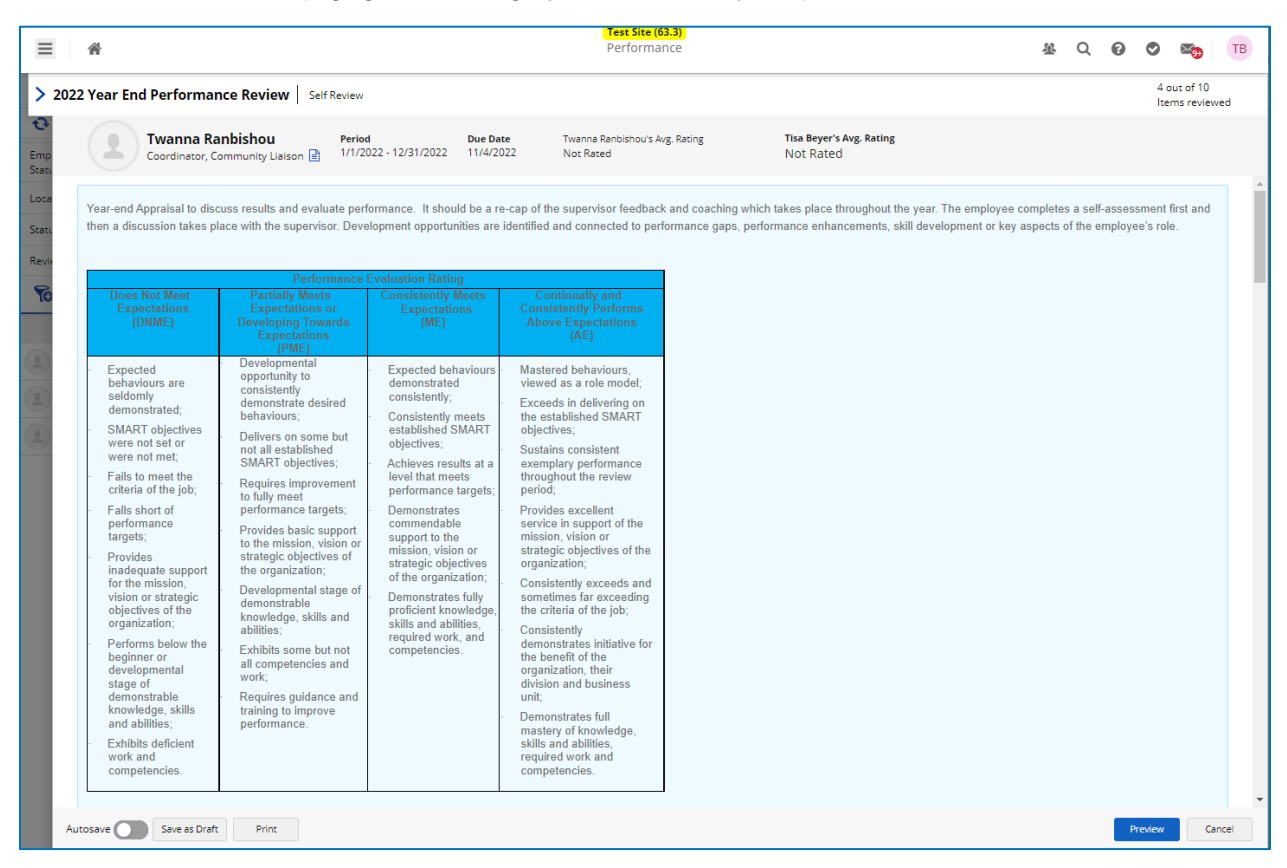

### **Goals Evaluation**

As part of the **Year-end** review form, in addition to comments, you are required to provide ratings on how your employees are progressing with their goals.

| Â       | ě.                                                                                                | (Test Site (63.3)<br>Performance                              |                                 | ¥ Q Ø Ø 🖏 📧                   |
|---------|---------------------------------------------------------------------------------------------------|---------------------------------------------------------------|---------------------------------|-------------------------------|
| :022 Y∈ | ear End Performance Review   Self Review                                                          |                                                               |                                 | 4 out of 10<br>Items reviewed |
|         | Twanna Ranbishou Coordinator, Community Liaison 🗟 Period Due Date 1/1/2022 - 12/31/2022 11/4/2022 | Twanna Ranbishou's Avg. Rating Tisa Beye<br>Not Rated Not Rat | yer's Avg. Rating<br>ated       |                               |
|         |                                                                                                   |                                                               |                                 | view more                     |
| S       | Section 1 - Objective Evaluation                                                                  | Twanna's Avg. Rating<br>Not Rated                             | Tisa's Avg. Rating<br>Not Rated | ^                             |
|         |                                                                                                   |                                                               |                                 | view more                     |
|         | 1. Goal 1                                                                                         |                                                               | Due Date<br>12/31/2022          | % Complete                    |
|         | Goal 1 Description                                                                                |                                                               |                                 |                               |
|         | Twanna's Rating                                                                                   | Tisa's Rating *                                               |                                 |                               |
|         | Not Rated                                                                                         |                                                               | Not Rated                       | Not Applicable                |
|         | Comments                                                                                          | Comments *                                                    |                                 |                               |
|         | Employee comment.                                                                                 | den mol   B / U   } ∷ o Ξ o Ξ  <br>Manager comment.           | 토 프 프 I A ¥ 🕅 ¥ R               | nt 🔹 👘                        |
|         | 5 2. Goal 2                                                                                       |                                                               | Due Date<br>12/31/2022          | % Complete                    |
|         | Goal 2 Description                                                                                |                                                               |                                 |                               |
|         | Twanna's Rating                                                                                   | Tisa's Rating *                                               |                                 |                               |
|         | Not Rated                                                                                         | •                                                             | Not Rated                       | Not Applicable                |
|         | Comments                                                                                          | Comments *                                                    |                                 |                               |
|         | Employee comment.                                                                                 | <b>● ●</b>  B / U 目目∈∈∈                                       | 🚍 🚍 🚍   🛕 🔻 🦓 🔻 Fo              | ont 📃 📃                       |
| Autosa  | ave Save as Draft Print                                                                           |                                                               |                                 | Preview Cancel                |

To record your comments and ratings in the form:

- 1. Click on the **Comments** field next to your employee's comments field and add your comments.
- 2. Record a **Rating** for performance by clicking / dragging the slider on the scale.
- 3. Use the scroll bar to navigate to other **Comment** fields and **Rating** scales to update same information for other goals.
- 4. To save, click **Save as Draft**.
- 5. Click arrow at top left corner of screen to exit the review form.

### **Competency Evaluation**

As part of the **Year-end** review form, in addition to comments, you are required to provide ratings on how your employees are progressing with their competencies.

| â        |                                                                                                | Test Site (63.3)<br>Performance                                                                                                    |                                                                                                    | 整 Q (                 | 9 오 👟 тв                        |
|----------|------------------------------------------------------------------------------------------------|----------------------------------------------------------------------------------------------------|----------------------------------------------------------------------------------------------------|-----------------------|---------------------------------|
| 022 Yea  | r End Performance Review Self Review                                                           |                                                                                                    |                                                                                                    |                       | 4 out of 10<br>Items reviewed   |
|          | Twanna Ranbishou Period Due Date<br>Coordinator, Community Liaison 👔 1/1/2022 - 12/31/2022     | Twanna Ranbishou's Avg. Rating<br>Not Rated                                                                                                    | Tisa Beyer's Avg. Rating<br>Not Rated                                                                                                    |                       |                                 |
| Se       | ction 2 - Competency Evaluation                                                                | Twanna's Avg. Rating<br>Not Rated                                                                                                    | Tisa's Avg. Rating<br>Not Rated                                                                                                    |                       | ~                               |
| This     | section is used to evaluate demonstration of TRCA's required competencies.                     |                                                                                                    |                                                                                                    |                       | view more                       |
|          | 1. Collaboration                                                                               |                                                                                                    |                                                                                                    |                       | ~                               |
|          | Effectively works with others across the organization and external to the organization         | n toward a common goal. Works with the organizat                                                                                                    | tions best interest at the core. Builds and maintain                                                                                                    | ns broad cooperative  | work relationships<br>view more |
|          | Behaviors <ul> <li>Builds and maintains cooperative work relationships with others.</li> </ul> | Openly shares relevant and important informat                                                                                                    | tion with appropriate individuals to assist in a                                                                                                    | chievement of comn    | non goals. ● Li<br>view more    |
|          | Twanna's Rating                                                                                | Tisa's Rating *                                                                                                    | Not Rated                                                                                                    |                       | Not Applicable                  |
|          | Employee comment.                                                                              | Generation (Section (Section | 영 종   동 공 동 표   🔺 🔻 🤱                                                                                                    | ▼ Font                | <u> </u>                        |
| 0        | 2. Accountability & Excellence                                                                 |                                                                                                    |                                                                                                    |                       | ^                               |
|          | Promotes and maintains high standards of quality of work and supports the delivery             | of products and services that exceed customer ex                                                                                                    | pectations. Commitment to personally getting thir                                                                                                    | ngs done and taking a | ccountability for<br>view more  |
|          | Behaviors Complies with established control systems (i.e. Code if Conduct, policies a          | nd procedures) to achieve high quality and cost                                                                                                    | effective results   Delivers what has been set of the set of the s | en promised and ass   | umes personal rest              |
| Autosave | Save as Draf Print                                                                             |                                                                                                    |                                                                                                    |                       | Preview Cancel                  |

To record your comments and ratings in the form:

- 1. Click on the **Comments** field next to your employee's comments field and add your comments.
- 2. Record a **Rating** for performance by clicking / dragging the slider on the scale.
- 3. Use the scroll bar to navigate to other **Comment** fields and **Rating** to update same information for other competencies.
- 4. To save, click **Save as Draft**.
- 5. Click arrow at top left corner of screen to exit the review form.

### Career and Development Planning

As part of the Performance Review cycle for **Year-end** you are required to provide feedback on comments recorded by your employees for **Career and Development Planning - Additional Questions**.

The questions are text based. Record your comments.

| *        |                                                                                                    | Left Stre (06.3)         Performance         A         Q         Ø         Image: TB                                        |
|----------|----------------------------------------------------------------------------------------------------|----------------------------------------------------------------------------------------------------|
| 22 Yea   | ar End Performance Review Self Review                                                                                                    | 4 out of 10<br>Items reviewed                                                                                               |
|          | Twanna Ranbishou         Period         Due Date         Twanna           Coordinator, Community Liaison          1/1/2022 - 12/31/2022         11/4/2022         Not Re | Ranbishou's Avg. Rating Tisa Beyer's Avg. Rating<br>ted Not Rated                                                           |
| Se       | ection 3 - Career and Development Planning                                                                                                    | ^                                                                                                    |
| Care     | eer discussions support the creation of development goals and aid in organizational workforce p                                                                          | anning. Supervisor and employee should discuss the employee's career plans, areas of interest and aspirations and view more |
|          | I am satisfied with continuing to develop within the current positi                                                                                                    | n                                                                                                    |
|          | Twanna's Answer                                                                                                    | Tisa's Answer *                                                                                                    |
|          | Employee comment.                                                                                                    | ◆ ⇒   B / U   注 注 ≪ ≪   字 注 字 ≡   ▲ ▼ 開▼▼<br>Manager comment.                                                               |
|          | I am interested in other opportunities in my current career path                                                                                                    |                                                                                                    |
|          | Twanna's Answer                                                                                                    | Tisa's Answer *                                                                                                    |
|          | Employee comment.                                                                                                    | ◆ ⇒   B / U   注 注 ∞ ≪   王 Ξ 王   ▲▼ 關▼▼<br>Manager comment.                                                                  |
|          | l am interested in opportunities outside my career path                                                                                                    |                                                                                                    |
|          | Twanna's Answer                                                                                                    | Tisa's Answer *                                                                                                    |
| Autosave | Save as Draft Print                                                                                                    | Preview Cancel                                                                                                    |

To record your comments in the form:

- 1. Click on the **Comments** field next to your employee's comments field and add your comments.
- 2. Use the scroll bar to navigate to other **Comment** fields to update same information for other additional questions.
- 3. To save, click **Save as Draft**.
- 4. Click arrow at top left corner of screen to exit the **Review Form**.

### **Development Plan Evaluation**

As part of the review cycle for **Year-end**, you are required to provide comments on how your employees are progressing with their development plans.

| *           |                                                                                                    | Performance                                                                                                    |                                                                                                    | 基                      | Q 0                      | 0        | ×9                         |     |
|-------------|----------------------------------------------------------------------------------------------------|----------------------------------------------------------------------------------------------------|----------------------------------------------------------------------------------------------------|------------------------|--------------------------|----------|----------------------------|-----|
| 2 Yea       | r End Performance Review Self Review                                                                                                    |                                                                                                    |                                                                                                    |                        |                          | 2        | 4 out of 10<br>tems reviev | ved |
|             | Twanna Ranbishou Period<br>Coordinator, Community Liaison 📄 1/1/2022 - 12/31/2022                                                                                                    | Due Date Twanna Ranbishou's Avg. Rating<br>2 11/4/2022 Not Rated                                                                        | Tisa Beyer's Avg. Rating<br>Not Rated                                                                    |                        |                          |          |                            |     |
|             | I am interested in opportunities outside my o                                                                                                    | career path                                                                                                    |                                                                                                    |                        |                          |          |                            |     |
|             | Twanna's Answer                                                                                                    | Tisa's Answer *                                                                                                    |                                                                                                    |                        |                          |          |                            |     |
|             | Employee comment.                                                                                                    | ⊲≕ ⇒   Β<br>Manager commen                                                                                                    | /⊻ } : : : : : : : : : : : : : : : : : : :                                                               | ≡   А                  | <b>▼ ∰</b>               | <b>,</b> | .*                         |     |
| 5.0         |                                                                                                    |                                                                                                    |                                                                                                    |                        |                          |          |                            |     |
| Se          | ction 4 - Development Plan                                                                                                    | entified through the performance cycle, as well as in support of                                                                        | future career planning development. Supervisor ar                                                        | nd employ              | ee should                | d work   | view more                  | e   |
| Ser<br>Deve | ction 4 - Development Plan<br>Iopment goals are developed based on gaps and opportunities id                                                                                                    | entified through the performance cycle, as well as in support of                                                                        | future career planning development. Supervisor ar<br>Due Date<br>12/31/2022                              | nd employ<br>% Com<br> | ee should<br>Diete<br>0% | d work   | view mor                   | e   |
| Sev<br>Deve | Ction 4 - Development Plan Iopment goals are developed based on gaps and opportunities id 1. Development Plan 1 Development Plan 1 description                                                          | ientified through the performance cycle, as well as in support of                                                                       | future career planning development. Supervisor ar<br>Due Date<br>12/31/2022                              | nd employ<br>% Com     | ee should<br>plete<br>0% | d work   | view more                  | e   |
| Ser<br>Deve | tion 4 - Development Plan Iopment goals are developed based on gaps and opportunities id 1. Development Plan 1 Development Plan 1 description Twanna's Comments                                         | entified through the performance cycle, as well as in support of<br>Tisa's Comments *                                                   | future career planning development. Supervisor ar<br>Due Date<br>12/31/2022                              | nd employ<br>% Com<br> | ee should<br>Diete<br>0% | d work   | view more                  | e   |
| Ser<br>Deve | tion 4 - Development Plan Iopment goals are developed based on gaps and opportunities id  1. Development Plan 1 Development Plan 1 Development Plan 1 Development s Employee comments Employee comment. | entified through the performance cycle, as well as in support of Tisa's Comments * Tisa's Comments * Tisa's Comments * Manager comment. | future career planning development. Supervisor ar<br>Due Date<br>12/31/2022                              | M employ               | ee should                | d work   | Applicable                 | e   |
| Sec         | ttion 4 - Development Plan Iopment goals are developed based on gaps and opportunities id  I. Development Plan 1 Development Plan 1 Development Plan 1 Development s Employee comments                  | entified through the performance cycle, as well as in support of Tisa's Comments *                                                      | future career planning development. Supervisor ar<br>Due Date<br>12/31/2022<br>● 문 ④   프 글 프 플   ▲ ▼ 및 ▼ | Nd employ              | ee should                | Not      | Applicable                 | 2   |

To record your comments in the form:

- 1. Click on the **Comments** field next to your employee's comments field and add your comments.
- 2. Use the scroll bar to navigate to other **Comment** to enter additional information for other development plans.
- 3. To save, click **Save as Draft**.
- 4. Click arrow at top left corner of screen to exit the review form.

# Year-end Review – Approval Process

The routing, status and related approval in the process are as follows:

| Year End Performance | 1. Self Review                                 |
|----------------------|------------------------------------------------|
| Review               | 2. Manager Review                              |
|                      | 3. Human Resources Approval (Pending Approval) |
|                      | 4. Employee Signature                          |
|                      | 5. Manager Signature                           |
|                      |                                                |

You take the same steps for approval of your employee's Performance Evaluation Review Form under **Year- end Performance Evaluation** as you do under **Mid-year Performance Evaluation**.

The only difference in the process is that **Pending Approval** (i.e., "Human Resources Approval") is slotted in between **Manager Review** and **Employee Signature**.

### Reopen

If your employee submitted their review, you have the option to **Reopen** your employee's review form which means you are giving your employee the opportunity to make changes to the comments they recorded. They then submit it all over again.

To reopen the view, click the Reopen button.

|                   |         |                                                                                      |                       | Test Site (63.3)                                          |                                       |                        |       |             | _                           |       |
|-------------------|---------|--------------------------------------------------------------------------------------|-----------------------|-----------------------------------------------------------|---------------------------------------|------------------------|-------|-------------|-----------------------------|-------|
| ≡                 | Â       |                                                                                      |                       | Performance                                               |                                       |                        | 壆     | Q 0         | O 🗠                         | ТВ    |
| > 202             | 2 Yea   | r End Performance Review                                                             |                       |                                                           |                                       |                        |       |             | 4 out of 10<br>Items review | wed   |
| C<br>Emp<br>Statu |         | Twanna Ranbishou<br>Coordinator, Community Liaison 📄 Period<br>1/1/2022 - 12/31/2022 | Due Date<br>12/9/2022 | Twanna Ranbishou's Avg. Rating<br>Meets Expectations (ME) | Tisa Beyer's Avg. Rating<br>Not Rated |                        |       |             |                             |       |
| Loca              |         |                                                                                      |                       |                                                           |                                       |                        |       |             | view mor                    | re Î  |
| Statu<br>Revie    | Se      | ction 1 - Objective Evaluation                                                       |                       | Twanna's Avg. Rating<br>Meets Expectations (ME)           | Tisa's Avg. Rating<br>Not Rated       |                        |       |             | ^                           |       |
| Т                 |         |                                                                                      |                       |                                                           |                                       |                        |       |             | view mor                    | e     |
| 2                 |         | 1. Goal 1                                                                            |                       |                                                           |                                       | Due Date<br>12/31/2022 | % Com | plete<br>0% | ~                           |       |
| •                 |         | Goal 1 Description                                                                   |                       |                                                           |                                       |                        |       |             |                             |       |
| 2                 |         | Twanna's Rating Meets Expectati                                                      |                       | Tisa's Rating *                                           | Not Rated                             |                        |       |             | Not Applicable              |       |
|                   |         | Comments                                                                             |                       | Comments *                                                |                                       | A 199                  | -     |             |                             |       |
|                   |         | Linpuyee comment.                                                                    |                       | Manager comment.                                          |                                       |                        | Font  |             |                             |       |
| L                 |         | 2. Goal 2                                                                            |                       |                                                           |                                       | Due Date<br>12/31/2022 | % Com | plete<br>0% | ^                           |       |
|                   |         | Goal 2 Description                                                                   |                       |                                                           |                                       |                        |       |             |                             |       |
|                   |         | Twanna's Rating                                                                      |                       | Tisa's Rating *                                           |                                       |                        |       |             |                             |       |
|                   |         | Meets Expectati                                                                      |                       | •<br>Commonts *                                           | Not Rated                             |                        |       |             | Not Applicable              |       |
|                   |         | Employee comment.                                                                    |                       |                                                           |                                       | <u>A</u> - 👧 -         | Font  |             | •                           | 1     |
| A                 | utosave | Save as Draft Print                                                                  |                       | Manager comment                                           |                                       |                        | Reop  | ben         | Preview                     | ancel |